# cādence™

# Conformal<sup>®</sup> ECO User Guide

Product Version 21.1 May 2021 © 2012-2021 Cadence Design Systems, Inc. All rights reserved. Printed in the United States of America.

Cadence Design Systems, Inc., 2655 Seely Avenue, San Jose, CA 95134, USA

**Trademarks:** Trademarks and service marks of Cadence Design Systems, Inc. (Cadence) contained in this document are attributed to Cadence with the appropriate symbol. For queries regarding Cadence's trademarks, contact the corporate legal department at the address shown above or call 800.862.4522.

Open SystemC, Open SystemC Initiative, OSCI, SystemC, and SystemC Initiative are trademarks or registered trademarks of Open SystemC Initiative, Inc. in the United States and other countries and are used with permission.

All other trademarks are the property of their respective holders.

**Restricted Print Permission:** This publication is protected by copyright and any unauthorized use of this publication may violate copyright, trademark, and other laws. Except as specified in this permission statement, this publication may not be copied, reproduced, modified, published, uploaded, posted, transmitted, or distributed in any way, without prior written permission from Cadence. This statement grants you permission to print one (1) hard copy of this publication subject to the following conditions:

- 1. The publication may be used solely for personal, informational, and noncommercial purposes;
- 2. The publication may not be modified in any way;
- 3. Any copy of the publication or portion thereof must include all original copyright, trademark, and other proprietary notices and this permission statement; and
- 4. Cadence reserves the right to revoke this authorization at any time, and any such use shall be discontinued immediately upon written notice from Cadence.

**Disclaimer:** Information in this publication is subject to change without notice and does not represent a commitment on the part of Cadence. The information contained herein is the proprietary and confidential information of Cadence or its licensors, and is supplied subject to, and may be used only by Cadence's customer in accordance with, a written agreement between Cadence and its customer. Except as may be explicitly set forth in such agreement, Cadence does not make, and expressly disclaims, any representations or warranties as to the completeness, accuracy or usefulness of the information contained in this document. Cadence does not warrant that use of such information will not infringe any third party rights, nor does Cadence assume any liability for damages or costs of any kind that may result from use of such information.

**Restricted Rights:** Use, duplication, or disclosure by the Government is subject to restrictions as set forth in FAR52.227-14 and DFAR252.227-7013 et seq. or its successor.

# Contents

| About This Manual            | 5 |
|------------------------------|---|
| Audience                     | 5 |
| How This Manual Is Organized | 5 |
| Related Documents            | 5 |
| Conventions                  | 6 |
| Syntax Structure             | 6 |
| GUI Convention               | 6 |

# 1

| Introduction to the Conformal ECO Solution | 9  |
|--------------------------------------------|----|
| Overview                                   | 9  |
| Features                                   | 10 |
| Conformal ECO Flows                        | 11 |
| Supported Platforms                        | 12 |
| Language Support                           | 12 |
| Starting the ECO Designer Software         | 13 |

## <u>1</u>

| Data Requirements                | . 15 |
|----------------------------------|------|
| Input Requirements               | . 15 |
| OPTIMIZE PATCH File Requirements | . 16 |

### <u>2</u>

| Conformal Flattened ECO Flow | 23 |
|------------------------------|----|
| Flow Diagram                 | 24 |
| Flow Steps                   | 25 |
| Sample Dofiles               | 25 |

| <u>3</u>                             |    |
|--------------------------------------|----|
| Conformal ECO for Hierarchical Files | 27 |

## <u>4</u>

| Pre-Mask ECO Flows                                      | 29 |
|---------------------------------------------------------|----|
| Pre-Mask ECO                                            | 30 |
| Steps for Implementing a Pre-Mask ECO                   | 31 |
| Pre-Mask Physical ECO                                   | 33 |
| Steps for Implementing a Physically-Aware, Pre-Mask ECO | 35 |
| Sample Dofiles                                          | 36 |

# <u>5</u>

| Post-Mask ECO Flows                                          | 37 |
|--------------------------------------------------------------|----|
| <u>Overview</u>                                              | 38 |
| Input Requirements                                           | 38 |
| Post-Mask ECO with Standard Cells                            | 39 |
| Steps for Implementing a Post-Mask ECO with Standard Cells   | 40 |
| Post-Mask ECO with Gate Array Cells                          | 42 |
| Steps for Implementing a Post-Mask ECO with Gate Array Cells | 43 |
| Sample Dofiles                                               | 44 |

## <u>6</u>

| Conformal ECO Power-Aware Flow | 45 |
|--------------------------------|----|
|--------------------------------|----|

# 7

| ECO Patch Files                                        | . 49 |
|--------------------------------------------------------|------|
| Creating ECO Patch Files                               | . 49 |
| Adding Input and Output Ports                          | . 50 |
| Automatically Adding and Deleting ECO Pins             | . 51 |
| Applying the ECO Patch and Writing Out the ECO Netlist | . 52 |
| Mapping and Optimizing the ECO Patch File              | . 53 |

| 8                                                                                                    |
|----------------------------------------------------------------------------------------------------|
| Checking the ECO Netlist                                                                                                    |
|                                                                                                    |
| 9                                                                                                    |
| ECO Cut Point Flow 57                                                                                                    |
|                                                                                                    |
| ECO Cut Point Flow (Diagram)                                                                                                    |
| ECO Cut Point Flow (Steps)                                                                                                    |
| Comparing BTI 1 and BTI 2                                                                                                    |
| Comparing RTL 1 and G1                                                                                                    |
| Comparing RTL2 and G2                                                                                                    |
| Inserting Cut Points                                                                                                    |
|                                                                                                    |
| <u>10</u>                                                                                                    |
| Generic Script Format                                                                                                    |
| <u>denene compti ennat</u>                                                                                                    |
| 11                                                                                                    |
|                                                                                                    |
| Debugging and Troubleshooting in Conformal ECO 69                                                                                                    |
| List of Debugging Topics                                                                                                    |
| ANALYZE ECO Fails                                                                                                    |
| APPLY PATCH or OPTIMIZE PATCH Fails Due to Referenced Cells/Modules 72                                                                                         |
| Cannot Find Corresponding Nets                                                                                                    |
| Duplicate Fanout Branches                                                                                                    |
| ECO_SYNTHESIS Needs Information                                                                                                    |
| Extra or Invalid Ports are Reported                                                                                                    |
| Invalid Data Value                                                                                                    |
| Fanout Branch Missing                                                                                                    |
| Tool Reports No NEQs to ECO                                                                                                    |
| Lines are Commented Out After -eco aware                                                                                                    |
|                                                                                                    |
| Missing Modules                                                                                                    |
| Missing Modules       81         Missing Tie Cells       82         Madules in the Datab File       82                                                         |
| Missing Modules       81         Missing Tie Cells       82         Modules in the Patch File       83         NEO a sign(s) Found in a Output schola       81 |

#### **Conformal ECO User Guide**

| No Mapping for Gate Array                                 | 85 |
|-----------------------------------------------------------|----|
| Spare Cells Used That are Not Part of the Spare Cell List | 86 |
| Spare Cell DFF is Not Available                           | 87 |
| Super Threading is Disabled                               | 88 |
| NEQs Due to Unexpected Blackboxes                         | 89 |
| Unexpected NEQ Between G2 and G3                          | 90 |
| Unexpected Patch Size                                     | 91 |
| NEQs Due to Unmapped Points                               | 92 |

# **About This Manual**

The Cadence® Encounter® Conformal® ECO Designer enables designers to implement RTL engineering change orders (ECOs) for pre- and post-mask layout. It features automatic ECO analysis, logic optimization, and design netlist modification, with equivalence checking.

## Audience

This manual is written for experienced designers of digital integrated circuits who must be familiar with RTL, synthesis, and design verification; as well as having a solid understanding of UNIX and Tcl/Tk programming.

## How This Manual Is Organized

The chapters in this manual are organized to follow the flow of tasks through the design process. Because of variations in design implementations and methodologies, the order of the chapters will not correspond to any specific design flow.

Each chapter focuses on the concepts and tasks related to the particular design phase or topic being discussed.

## **Related Documents**

For more information about the Conformal family of products, see the following documents. You can access these and other Cadence documents with the Cadence Help online documentation system. For a complete list of documents provided with this release, see the CDSDoc library.

■ <u>Conformal Equivalence Checking Reference</u>

Describes the commands and modeling messages for the Encounter<sup>®</sup> Conformal<sup>®</sup> Equivalence Checking solutions, including Conformal ECO Designer.

■ <u>Conformal Equivalence Checking User Guide</u>

Describes how to install, configure, and use Conformal to verify RTL, gate, or transistorlevel designs. About This Manual

## **Additional Learning Resources**

Cadence offers the following training course on Conformal ECO:

Conformal ECO

## Conventions

#### Syntax Structure

| Convention | Definition                                                                                                    |
|------------|----------------------------------------------------------------------------------------------------|
| Bold Case  | Indicates the command name.                                                                                        |
| UPPERCASE  | Indicates the required minimum character entry.                                                                    |
| < >        | Indicates required arguments. Do not type the angle brackets.                                                      |
| [ ]        | Indicates optional arguments. Do not type the square brackets.                                                     |
|            | Indicates a choice among alternatives. Do not type the vertical bar.                                               |
| \          | The backslash character (\) at the end of a line shows that the command you are typing continues on the next line. |
|            | Indicates multiple entries of an argument.                                                                         |
| *          | Indicates that Conformal lets the wildcard (*) represent any zero or more characters.                              |

#### **GUI** Convention

| Convention     | Definition                                                                                  |
|----------------|---------------------------------------------------------------------------------------------|
| Menu – Command | Indicates command sequences under a menu. For example:<br>Choose <i>File – Read Design.</i> |
| Left-click     | Click the left mouse button on the specified item.                                          |
| Right-click    | Click the right mouse button on the specified item.                                         |
| Click          | Click the left mouse button unless otherwise specified.                                     |

#### **Conformal ECO User Guide**

About This Manual

| Convention   | Definition                                                                                                    |
|--------------|----------------------------------------------------------------------------------------------------|
| Double-Click | Click twice on the left mouse button.                                                                         |
| Drag         | Press and hold the left mouse button, and then move the pointer<br>to the destination and release the button. |

#### Conformal ECO User Guide About This Manual

# Introduction to the Conformal ECO Solution

This manual documents the commands, features, and flows that are specific to the  $Encounter^{\mathbb{R}}$  Conformal<sup> $\mathbb{R}$ </sup> ECO solution:

- Overview on page 9
- <u>Features</u> on page 10
- <u>Supported Platforms</u> on page 12
- Language Support on page 12
- <u>Starting the ECO Designer Software</u> on page 13

## Overview

**Note:** This feature requires a Conformal ECO XL or GXL license.

Conformal ECO Designer offers functional ECO analysis, optimization, and generation capability. It combines proven equivalence checking and functional checks, and uses formal techniques to analyze and implement the functional ECO.

This chapter describes the Conformal ECO methodology and how to use the ECO Designer software to automatically implement functional ECOs. You can provide the resulting netlist to SoC Encounter for incremental optimization and place-and-route.

ECOs can also be classified according to optimization stage:

- Pre-mask ECOs are done before the chip-mask is manufactured. For a pre-mask ECO, the software assumes any cell in the library is available for implementing the ECO.
- Post-mask ECOs are done after the chip-mask is manufactured. For a post-mask ECO, the software restricts the implementation to only use spare cells based on their physical location in the design and their timing requirements.

**Note:** Conformal ECO does not support retimed designs and/or blocks.

## Features

Conformal ECO Designer combines logic equivalence checking (for the most complex SoC and datapath-intensive designs) with functional ECO analysis, design netlist modification, and logic optimization.

■ Equivalence checking for ECOs

During development, a design undergoes numerous iterations prior to final layout, and each step in this process has the potential to introduce logical bugs. Conformal ECO Designer checks the functional equivalence of different versions of a design at these various stages and enables designers to identify and correct errors as soon as they are introduced. Equivalence checking also plays an important role in the ECO implementation process. It helps the ECO analysis tool identify which modules and logic cones in the design require change to implement the ECO. Equivalence checking is also used at the end of the process to ensure the ECO implementation was successful both for front-end and back-end signoff.

Functional ECO analysis

Conformal ECO Designer has a built-in ECO analysis engine that can identify the differences between the original design netlist and the new design netlist. Users can perform ECO analysis on the entire design or on specific modules within the design hierarchy, which is typically more efficient. Once the ECO analysis step is completed and the logic change optimized, Conformal ECO Designer performs the necessary netlist modifications to achieve the new function in the original design netlist. The output is the ECO netlist. Alternately, Conformal ECO Designer can write out an ECO script that can be used to make direct changes to the place-and-route database.

Physically-aware premask ECOs

Conformal ECO Designer (GXL) has the ability to read the DEF layout database corresponding to the original place-and-route design netlist, capTbl, LEF, Liberty synthesis libraries, and SDC timing constraints to optimize, estimate routing, and legally place the generated ECO logic into the design floorplan. The output of Conformal ECO Designer is the ECO netlist and the corresponding placement DEF file. This flow can reduce timing closure iterations during place and route especially in late state pre-mask ECO situations.

■ Spare gate mapping for post-mask ECOs

Conformal ECO Designer (GXL) has the ability to read the DEF layout database corresponding to the original design netlist, capTbl, LEF, Liberty synthesis libraries, and

SDC to optimally map ECO logic to standard cell and gate array spare gates. The mapping engine is timing- and spare-cell-location aware. This capability enables the designer to get an early estimate of the ECO feasibility and effectively drive the backend implementation flow. Conformal ECO Designer (GXL) can also recycle freed-up cells in the ECO mapping process. The output is the ECO netlist and a spare gate mapping file. This mapping file instructs the place-and-route tool how to map the newly added ECO logic to specific spare logic resources in the layout.

■ Integrated environment

An intuitive graphical user interface (GUI) is provided for setup and debugging, allowing the user to work more productively and quickly pinpoint the cause of equivalence mismatches.

Included are:

- Graphical debugging through an integrated schematic viewer that shows logic values for each error vector
- □ Full cross-highlighting between RTL model and circuit
- □ Automatic error candidate identification with assigned and weighted percentages
- Logic-cone pruning to focus debugging on relevant information
- Smart setup and diagnosis

Conformal ECO Designer includes a set of intelligent ANALYZE commands to ease setup and diagnosis. For example, ANALYZE SETUP investigates the current environment and automatically remedies common setup issues sometimes experienced by new users. In tandem, ANALYZE NONEQUIVALENT can be invoked if non-equivalences are encountered. The command then presents a one-line answer as to what is wrong.

## **Conformal ECO Flows**

The following lists the flows described in this document:

■ <u>Conformal Flattened ECO Flow</u> on page 23

This is the recommended Conformal ECO flow. In this flow, you run a flat compare on a hierarchical design. This flow can help when your hierarchical dofile is causing false non-equivalent points (due to things like clock gate cloning/decloning, inverter pushes, or boundary optimization).

■ <u>Conformal ECO for Hierarchical Files</u> on page 27

With this flow, Conformal ECO Designer will write out as many modules as possible for hierarchical compare. Conformal ECO Designer will use the module boundaries to create as small a patch as possible.

■ Pre-Mask ECO Flows on page 29

Pre-mask ECOs are performed during place and route and before the design is taped out.

- □ <u>Pre-Mask ECO</u> on page 30
- Pre-Mask Physical ECO on page 33
- Post-Mask ECO Flows on page 37

Post-mask ECOs are performed after the design has been sent to manufacturing. Once fabrication has begun, the number of gates on the die is fixed and any changes will need to be accomplished with these resources.

- <u>Post-Mask ECO with Standard Cells</u> on page 39
- Dest-Mask ECO with Gate Array Cells on page 42
- <u>Conformal ECO Power-Aware Flow</u> on page 45

In the Conformal ECO power-aware flow, functional ECO is performed on a design within the same domain. Conformal ECO passes power intent files to RTL compiler for optimization.

## **Supported Platforms**

- Linux (32-bit, 64-bit)
- Sun Solaris (64-bit)
- IBM AIX (64-bit)

## Language Support

- Verilog® (1995, 2001, 2005)
- SystemVerilog
- VHDL (87, 93)
- SPICE (traditional, LVS)

- EDIF
- Liberty
- Mixed languages

## Starting the ECO Designer Software

You can start the Conformal ECO Designer software with an XL license or GXL license. Conformal ECO XL is primarily targeted for pre-mask ECOs and does not require physical design awareness. Conformal ECO GXL is targeted for pre and post-mask ECOs. For postmask ECOs, spare gate physical location, quantity, type, and timing requirements must be considered as input for the tool.

To start Conformal ECO XL, run the following command:

> lec -eco

■ To start Conformal ECO GXL, run the following command:

```
> lec -ecogxl
```

The lec command has the following additional options. This list is also available using the lec -help command *before* you start your session.

| -32                            | Runs the Encounter <sup>®</sup> Conformal <sup>®</sup> software in 32-bit mode. <i>This is the default.</i>                                                                                                    |  |  |
|--------------------------------|----------------------------------------------------------------------------------------------------|--|--|
| -64                            | Runs the Encounter <sup>®</sup> Conformal <sup>®</sup> software in 64-b<br>mode.                                                                                                    |  |  |
| -Dofile <filename></filename>  | Runs the script <filename> after starting LEC.</filename>                                                                                                    |  |  |
| -LOGfile <filename></filename> | Sets up a log filed called <filename>.</filename>                                                                                                    |  |  |
| -Gui   -NOGui                  | Starts the session in GUI or non-GUI mode.                                                                                                    |  |  |
| -TclMode                       | After the session starts, the tool enters Tcl mode.                                                                                                    |  |  |
| -NOColor   -Color              | In the non-GUI mode, you can start the Conformal software with the -color option to specify that you want all of the messages to be color-coded. (For example, error messages appear in red text.) By default, color-coding is off in non-GUI mode. |  |  |
| -DARK_Color   -LIGHT_Color     | If you are using the $-color$ mode, adjusts the brightness of the colors used.                                                                                                    |  |  |

| -DEFault [init_filename]   -NODEFault]                   |                                                                                                    |  |  |  |
|----------------------------------------------------------|----------------------------------------------------------------------------------------------------|--|--|--|
|                                                          | Specifies whether to process the initial command file (init_filename or .conformal_lec) by default during startup.                                                                                                    |  |  |  |
| -Banner   -NOBanner                                      | Specifies whether to display the LEC banner during startup.                                                                                                    |  |  |  |
| -RESETrc                                                 | Reset GUI default settings.                                                                                                    |  |  |  |
| -NOLIcwait                                               | If all licenses are checked out, exit immediately.                                                                                                    |  |  |  |
| -Info                                                    | Display the product information and exit.                                                                                                    |  |  |  |
| -Version                                                 | Displays the product version. Once you have started<br>your session, you can also use the VERSION<br>command to display the Conformal software version<br>number. This is useful when starting a transcript log<br>file to ensure that the file contains a reference to the<br>Conformal version that created the results. |  |  |  |
| -restore_session <session_file_name></session_file_name> |                                                                                                    |  |  |  |
|                                                          | Restores a session that was saved using the checkpoint/restart facility (SAVE SESSION -checkpoint command).                                                                                                    |  |  |  |

# **Data Requirements**

This chapter describes everything that you should prepare before starting the flows described in this book (if an item is specific to a particular flow, it will be noted as such).

- Input Requirements on page 15
- OPTIMIZE PATCH File Requirements on page 16

## **Input Requirements**

The following tables summarize the various input data mentioned in the <u>Pre-Mask ECO Flows</u> and the <u>Post-Mask ECO Flows</u>.

| Required Data         | Description                           | Requirement Level | Applicable Flow       |
|-----------------------|---------------------------------------|-------------------|-----------------------|
| G1                    | Original netlist (after layout)       | Mandatory         | Pre-Mask<br>Post-Mask |
| G2                    | Netlist after synthesis               | Mandatory         | Pre-Mask<br>Post-Mask |
| Liberty library       | Library for RC                        | Mandatory         | Pre-Mask<br>Post-Mask |
| Verilog library       | Verilog simulation library            | Optional          | Pre-Mask<br>Post-Mask |
| RTL1                  | Original RTL                          | Recommended       | Pre-Mask<br>Post-Mask |
| RTL2                  | RTL with ECO                          | Recommended       | Pre-Mask<br>Post-Mask |
| Design<br>constraints | DFT constraints and/or renaming rules | Recommended       | Pre-Mask<br>Post-Mask |

#### **Conformal ECO User Guide**

Data Requirements

| Rec                                                                                           | uired Data                                                            | Description                                                     | Requirement Level | Applicable Flow                |  |
|-----------------------------------------------------------------------------------------------|-----------------------------------------------------------------------|-----------------------------------------------------------------|-------------------|--------------------------------|--|
| ECO Information                                                                               |                                                                       |                                                                 | Pre-Mask          |                                |  |
|                                                                                               | <ul> <li>Name of modules that require an ECO (Recommended)</li> </ul> |                                                                 |                   | Post-Mask                      |  |
| <ul> <li>Names of ports that were added or deleted due to an ECO<br/>(Recommended)</li> </ul> |                                                                       |                                                                 |                   |                                |  |
|                                                                                               | Names of ports that are renamed by an ECO (Optional)                  |                                                                 |                   |                                |  |
|                                                                                               | Names of registers that were added or renamed by an ECO (Optional)    |                                                                 |                   |                                |  |
| Spa                                                                                           | re cell name                                                          | Names of the spare cells that you can use for ECO               | Mandatory         | Pre-Mask Physical<br>Post-Mask |  |
| LEF                                                                                           | -                                                                     | Contains library<br>information for a class of<br>designs       | Mandatory         | Pre-Mask Physical<br>Post-Mask |  |
| DE                                                                                            | -                                                                     | Describes the logical and physical layout of design             | Mandatory         | Pre-Mask Physical<br>Post-Mask |  |
| Cap                                                                                           | oTbl                                                                  | Contains parasitic<br>resistance and<br>capacitance information | Recommended       | Pre-Mask Physical<br>Post-Mask |  |

## **OPTIMIZE PATCH File Requirements**

In several ECO flows, you will read in several types of files: Synopsys Design Constraints (SDC), Library Exchange Format files (LEF), Design Exchange Format files (DEF), capacitance tables (capTbl), and timing libraries (lib) for both gate array filler cells and gate array cells. These files are read in using the OPTIMIZE PATCH command. For example:

```
optimize patch -workdir WORK_POST -usespare \
    -library ../../lib/liberty/FreePDK45_lib_v1.0_typical.lib \
    -sdc ../../pr/g1.pr.sdc \
    -lef ../../lib/lef/FreePDK45_lib_v1.0.lef \
    -def ../../pr/g1.pr.def \
    -captable ../../pr/g1.cap.gz \
...
```

This section provides a brief overview of those files.

- <u>Timing Libraries</u> on page 17
- <u>SDC</u> on page 17

- <u>LEF</u> on page 17
- <u>DEF</u> on page 19
- <u>capTbl</u> on page 20

Conformal ECO sends these input files to RTL Compiler

#### **Timing Libraries**

Using the OPTIMIZE PATCH command, you will read in the timing libraries. For the postmask flow with gate-array cells, the libraries must contain:

- The gate array filler cells; these cells typically do not contain timing arcs or functionality.
- The function for the gate array. Conformal ECO use this to determine how to map the filler cells to the cells for the ECO changes.

**Note:** The tool will run a consistency check between the LEF files and the timing library files to ensure there is a one-to-one mapping between them. The technology functional libcells must be present in both the LEF and the library files. Otherwise, the tool will error out.

#### SDC

Synopsys Design Constraint (SDC) is a format that allows designers to utilize the same sets of constraints to drive synthesis, timing analysis, and place-and-route.

#### LEF

A Library Exchange Format (LEF) file contains library information for a class of designs. Library data includes layer, via, placement site type, and macro cell definitions.

You can define all of your library information in a single LEF file; however this creates a large file that can be complex and hard to manage. Instead, you should divide the information into two files:

- <u>Technology LEF Files</u> on page 18
- <u>Cell Library LEF Files</u> on page 19

#### **General Rules**

Note the following information when creating LEF files:

- Lines in the LEF file are limited to 2,048 characters (extra characters are truncated). Distance is specified in microns.
- Distance precision is controlled by the UNITS statement.
- LEF statements end with a semicolon (;). You *must* leave a space between the last character in the statement and the semicolon.
- You can specify statements in any order; however, data must be defined before it is used.

#### Requirements for the Post-Mask Flow

- You must read in all LEF files (technology LEF, cell library LEF, std cells, and memories)
- The LEF files must contain the definitons for gate array and gate array filler cells
- Gate array cells should not be modeled as CLASS CORE SPACER in the LEF file. Use CLASS CORE instead.
- Gate array filler cells can contain either CLASS CORE or CLASS CORE SPACER. "SPACER" specifies that this cell is used to fill in space between regular core cells.
- The tool will run a consistency check between the LEF files and the timing library files to ensure there is a one-to-one mapping between them. The technology functional libcells must be present in both the LEF and the library files. Otherwise, the tool will error out.

#### **Technology LEF Files**

A technology LEF file contains all of the LEF technology information for a design, such as placement and routing design rules, and process information for layers. A technology LEF file can include any of the following LEF statements:

```
[VERSION statement]
[BUSBITCHARS statement]
[DIVIDERCHAR statement]
[UNITS statement]
[MANUFACTURINGGRID statement]
[USEMINSPACING statement]
[CLEARANCEMEASURE statement ;]
[PROPERTYDEFINITIONS statement]
[LAYER (Nonrouting) statement
| LAYER (Routing) statement] ...
[SPACING statement ]
[MAXVIASTACK statement]
[VIA statement] ...
[VIARULE statement] ...
[VIARULE GENERATE statement] ...
[NONDEFAULTRULE statement] ...
[SITE statement] ...
[BEGINEXT statement] ...
[END LIBRARY]
```

#### Cell Library LEF Files

A cell library LEF file contains the macro and standard cell information for a design. A library LEF file can include any of the following statements:

```
[VERSION statement]
[BUSBITCHARS statement]
[DIVIDERCHAR statement]
[VIA statement] ...
[SITE statement]
[MACRO statement
[PIN statement] ...
[OBS statement ...] ] ...
[BEGINEXT statement] ...
[END LIBRARY]
```

When reading in LEF files, always read in the technology LEF file first.

#### DEF

The Design Exchange Format (DEF) is file format that can describe the logical and physical layout of design. It represents the netlist and circuit layout. DEF is used in conjunction with the Library Exchange Format (LEF) to represent complete physical layout of an integrated circuit while it is being designed.

#### **General Rules**

Note the following when creating DEF files.

- Lines in the DEF file are limited to 2,048 characters (extra characters are truncated on input).
- Net names and cell names also are limited to 2,048 characters.
- DEF statements end with a semicolon (;). You *must* leave a space before the semicolon.
- Each section can be specified only once. Sections end with END SECTION.
- You must define all objects before you reference them except for the + ORIGINAL argument in the NETS section.
- No regular expressions or wildcard characters are recognized except for (\* *pinName* in the SPECIALNETS section.

#### Requirements for the Post-Mask Flow

- The information about your design must be described in a single DEF file. Multiple DEF files are not supported in this flow.
- The gate array filler cells must already have been placed in the DEF file.
- The placement attribute for these cells should be FIXED attribute in the DEF file.

#### Order of Statements

Standard DEF files can contain the following statements and sections. You can define the statements and sections in any order; however, data must be defined before it is used.

```
[ VERSION statement ]
[ DIVIDERCHAR statement ]
[ BUSBITCHARS statement ]
DESIGN statement
[ TECHNOLOGY statement ]
 UNITS statement ]
[ HISTORY statement ] ...
[ PROPERTYDEFINITIONS section ]
[ DIEAREA statement ]
[ ROWS statement ] ...
[ TRACKS statement ] ...
[ GCELLGRID statement ] ...
 VIAS statement ]
 STYLES statement ]
 NONDEFAULTRULES statement ]
[ REGIONS statement ]
[ COMPONENTS section ]
[ PINS section ]
[ PINPROPERTIES section ]
[ BLOCKAGES section ]
[ SLOTS section ]
 FILLS section ]
 SPECIALNETS section ]
 NETS section ]
Γ
 SCANCHAINS section ]
[ GROUPS section ]
[ BEGINEXT section ] ...
END DESIGN statement
```

#### capTbl

Although the DEF file can provide data for parasitic extraction, the parasitic resistance and capacitance information defined in the capacitance table is very detailed and provides a much better approximation of the actual parasitics.

The sections of the capacitance table are used by Encounter RTL Compiler:

ShrinkFactor

- PROCESS\_VARIATION
- BASIC\_CAP\_TABLE

**Note:** You should use the same process corner capTbl file as used for the timing libraries that are read in with the OPTIMIZE PATCH command.

#### Conformal ECO User Guide Data Requirements

# **Conformal Flattened ECO Flow**

This section describes the Flattened ECO Flow (FEF). This flow is the recommended Conformal ECO flow.

In this flow, you run a flat compare on a hierarchical design. This flow can help when your hierarchical dofile is causing false non-equivalent points (due to things like clock gate cloning/ decloning, inverter pushes, or boundary optimization).

This flow is not ideal for flat designs or when you have clean hierarchical dofiles (for example, two dofiles with ECO modules are compared and their NEQs match those reported by ANALYZE HIER\_COMPARE).

This flow has the following benefits:

- Focuses ECO analysis on the non-equivalent key points identified from a flat compare
- Supports hierarchical clock gating that is not a part of an ECO. For example, if you have two hierarchical gates that do not match, you can perform a flat compare, but create a patch to the hierarchical netlist.
- Works with the current hierarchical flow. You can also run a combination of the hierarchical ECO flow and the FEF flow (running FEF on select modules).
- On-demand insertion of ECO pin/ports through an ECO pin dofile.
- Easier set up. All ECO patches can be created with one command. Running a hierarchical dofile is not required.

## Flow Diagram

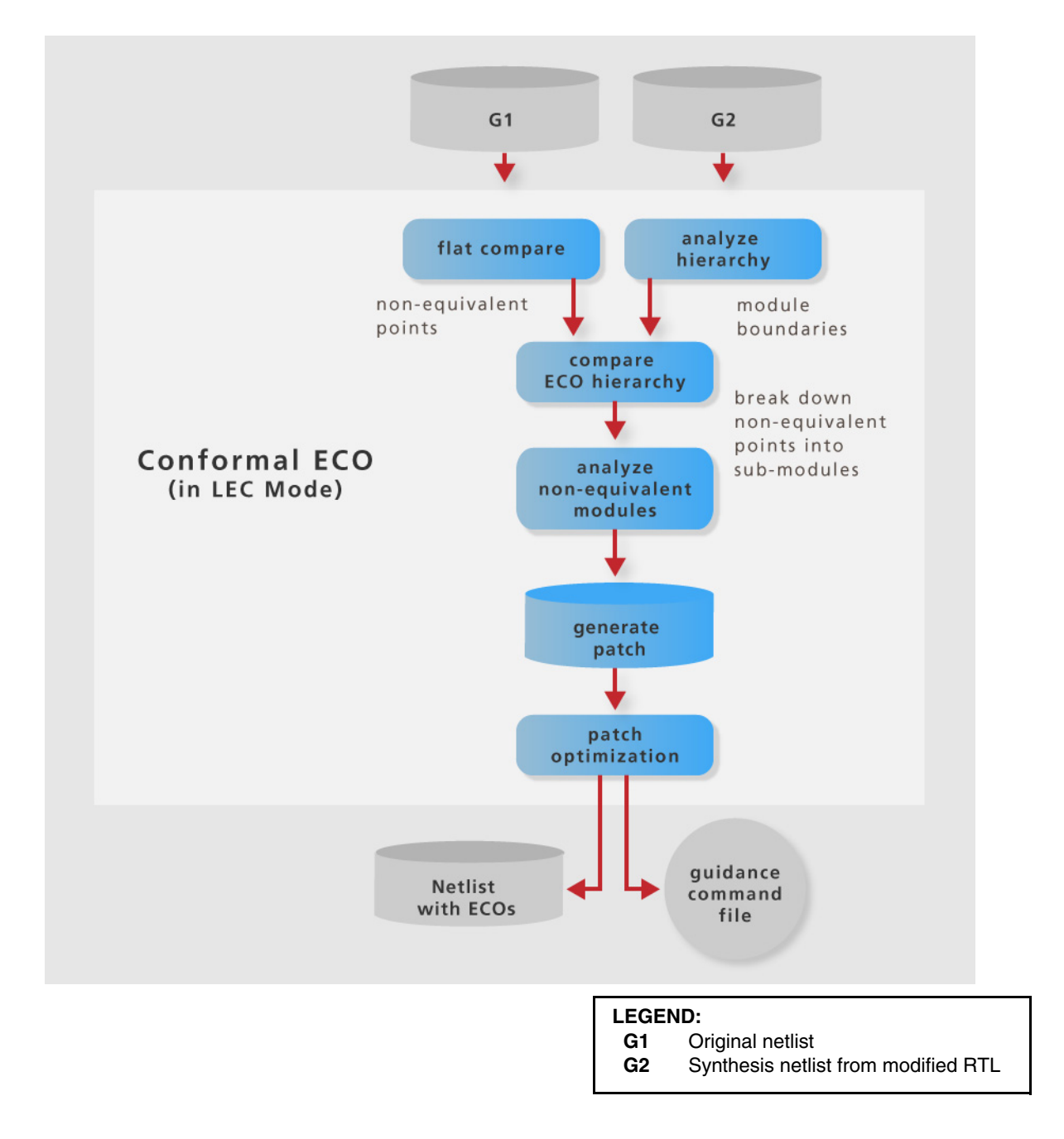

## **Flow Steps**

Once you enter LEC mode, a typical scenario for a flattened ECO flow involves the following steps:

1. Use the SET ECO OPTION -flat command (in Setup mode) to specify that your intention is to run the FEF flow. Specifying this command executes the following commands:

SET FLATTEN MODEL -ECO SET FLATTEN MODEL -ENABLE\_ANALYZE\_HIER\_COMPARE

It also automatically adds the following options to the ANALYZE HIER\_COMPARE command (when -ECO\_AWARE is specified):

```
-CONstraints
-NOEXact_pin_match
-FUNCTION_Pin_mapping
-INPUT_OUTPUT_Pin_equivalence
-THRESHOLD 0
```

**Note:** When running a flattened ECO flow, set the -threshold of ANALYZE HIER\_COMPARE to 0, so that the tool can determine all of the module boundaries.

- 2. Add any additional options to the ANALYZE HIER\_COMPARE command,
- **3.** Use the ADD COMPARE POINTS -all and COMPARE commands to start the comparison between the flattened designs. This will determine the non-equivalent points.
- 4. Use the COMPARE ECO HIERARCHY command to break down the non-equivalent points (determined in step 2) into their sub-modules, based on the module boundaries (determined by step 1).
- 5. Use the ANALYZE ECO -hierarchical command to create all the necessary patches.

During this step, you can also create a dofile that creates only ECO pins that are part of the non-equivalent cones (through the <code>-ecopin\_dofile</code> option).

6. Apply and optimize the patch using the APPLY PATCH and OPTIMIZE PATCH commands, respectively.

## Sample Dofiles

For a sample dofile that illustrates this flow, refer to the "Sample Dofiles" section on the web interface.

To launch the web interface, use the set web on command. This command outputs a URL, which you can paste into any of the following web browsers: Internet Explorer 9, Firefox 4, and Chrome 10. The web interface contains the documentation and FAQs for 12.1 features.

# **Conformal ECO for Hierarchical Files**

With this flow, Conformal ECO Designer writes out as many modules as possible for hierarchical compare. With this approach, Conformal ECO Designer will use the module boundaries to create as small a patch as possible.

The LEC "write hier\_compare dofile -balanced\_extractions" command analyzes the modules and their instantiations in LEC mode to generate the hierarchical dofile script that verifies the two hierarchical designs (starting from the lower-level modules, progressing to the top root module). This command is recommended when one of the netlists has gone through back-end synthesis, such as clock-tree-synthesis (CTS), resulting in an inversion push across submodule boundaries, extra ports, or ports with mismatched names.

For a full sample dofile that illustrates this flow, refer to the "Sample Dofiles" section on the web interface.

To launch the web interface, use the set web on command. This command outputs a URL, which you can paste into any of the following web browsers: Internet Explorer 9, Firefox 4, and Chrome 10. The web interface contains the documentation and FAQs for 12.1 features.

# **Pre-Mask ECO Flows**

This section describes how to perform pre-mask ECO optimization using Conformal ECO.

- Pre-Mask ECO on page 30
  - □ <u>Steps for Implementing a Pre-Mask ECO</u> on page 31
- Pre-Mask Physical ECO on page 33
  - Steps for Implementing a Physically-Aware, Pre-Mask ECO on page 35
- <u>Sample Dofiles</u> on page 36

In the flows described in this chapter, you will read in several types of data and files. These requirements are described in <u>Chapter 1, "Data Requirements"</u>.

## Pre-Mask ECO

Pre-mask ECOs are performed during place and route and before the design is taped out.

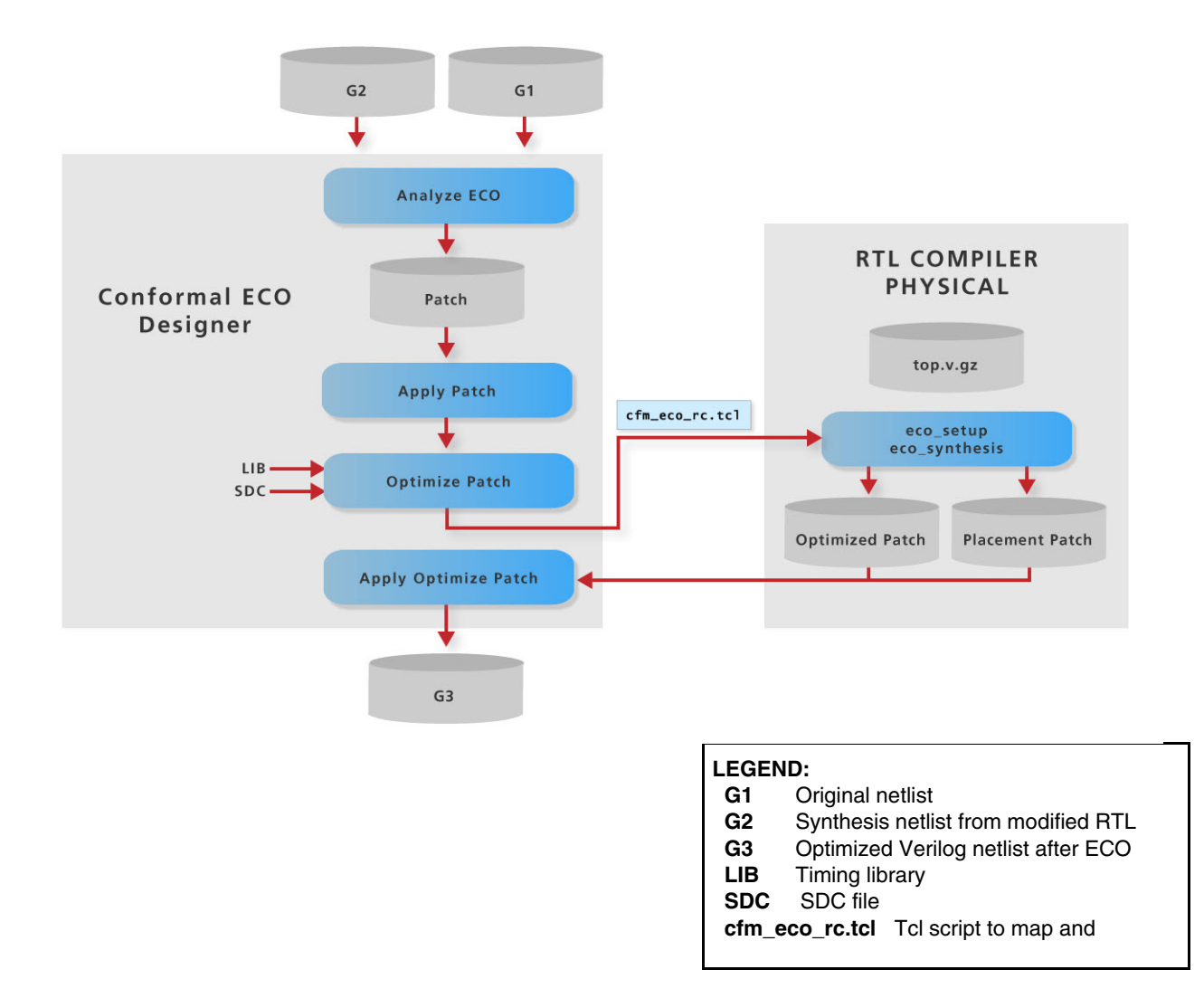

Pre-Mask ECO Flows

#### Steps for Implementing a Pre-Mask ECO

A typical scenario for a pre-mask ECO flow involves the following steps:

The following steps outline a typical situation:

1. Compare the old RTL to the old netlist.

This comparison should be equivalent. You might need to disable the scan by adding scan constraints.

2. Synthesize the new RTL.

If possible, use the same synthesis tool, version, and script that was used to create the old netlist. Minimize any changes. Synthesizing the new RTL is required to increase the probability of the ECO meeting timing.

3. Compare the new RTL to the new netlist.

This comparison should be equivalent.

4. Compare the old RTL to the new RTL.

This comparison should be nonequivalent.

- **a.** Ensure to set the X conversion to 'Don't Care' for the new RTL and 'E' for the old RTL. This is the default setting if you read the new RTL as the Golden design and the old RTL as the Revised design.
- **b.** Run both flat and hierarchical comparison; do not run a dynamic, hierarchical comparison. Note the nonequivalent modules. You will specify these as ECO modules in step 5 using the ADD MODULE ATTRIBUTE -eco\_module command.
- **c.** Run a UNIX diff on the RTL files to see exactly what was changed. The comparison results and the diff results should be consistent.
- 5. Compare the old netlist to the new netlist.
  - **a.** Run hierarchical compare on the old netlist and the new netlist; compare as many modules as possible. Again, do not use dynamic hierarchical compare. You will most likely need to use the same scan constraints used in step 1.
  - **b.** Compare the results from 5.a. to the results from step 4.b. The nonequivalent modules should be consistent with the comparison results and diff results should be consistent with that of step 4.
- 6. Create ECO patch files using the old netlist and the new netlist.

After verifying that all the nonequivalent points in step 5 are caused by the change in functionality, you can use the Conformal software to create a patch file for each nonequivalent module. The patch contains the changes that will transform the functionality of the design.

#### Important

Any ADD ECO PIN commands used during this step must also be used for steps 7 and 8. If there is any flattening done during the creation of the ECO patch file, you must perform the same flattening for steps 7 and 8.

See <u>"Creating ECO Patch Files"</u> on page 49 for more information.

7. Apply patch and write out ECO netlist.

You can use a patch file to create the ECO netlist after analyzing all of the ECO modules, then write out a netlist that has not been mapped or optimized. See <u>"Applying the ECO Patch and Writing Out the ECO Netlist"</u> on page 52 for more information.

- 8. Use the OPTIMIZE PATCH command to:
  - Read in SDC, capacitance tables and LEF. For more information on these formats, see <u>"OPTIMIZE PATCH File Requirements"</u> on page 16.
  - □ Map and optimize ECO patch file.

Use the Conformal software to map and optimize the patch file using RTL Compiler technology. The software then writes out an RTL Compiler script in the working directory that will optimize the patches. See <u>"Mapping and Optimizing the ECO Patch File"</u> on page 53 for more information.

**9.** Check the ECO netlist.

You should run equivalency checking on the ECO netlist versus the G2 netlist. After that, the netlist can be read into the SoC Encounter tool for incremental optimization and place and route. See <u>"Checking the ECO Netlist"</u> on page 55 for more information.

## **Pre-Mask Physical ECO**

This feature requires a Conformal ECO GXL license.

In the following diagram, Conformal ECO generates an optimized Verilog G3 netlist and an instance placement file (in Tcl/text format).

Figure 4-1 Generating an Instance Placement File (in Tcl/Text Format)

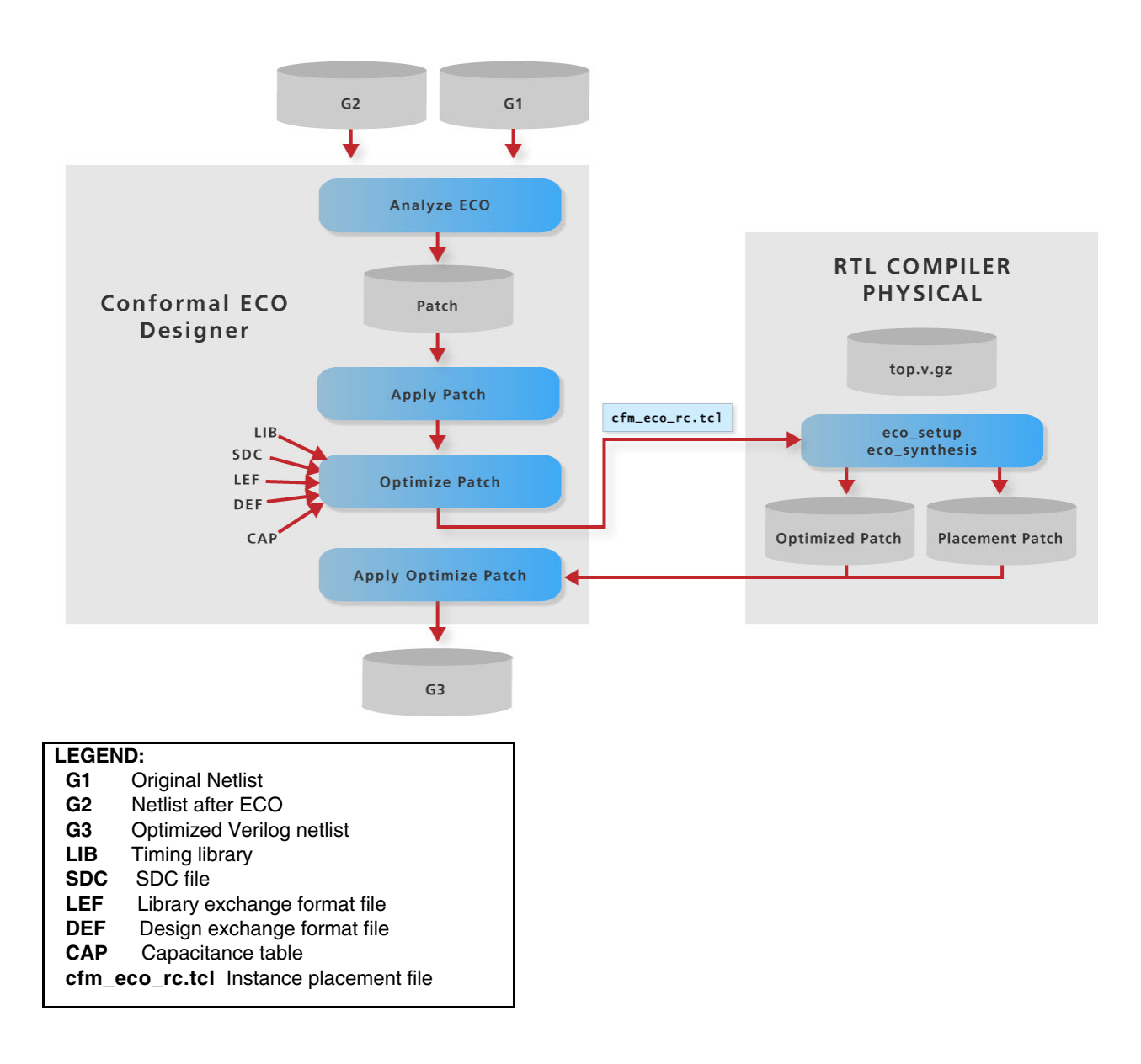

In the following diagram, Conformal ECO outputs either a DEF or placement guidance file.

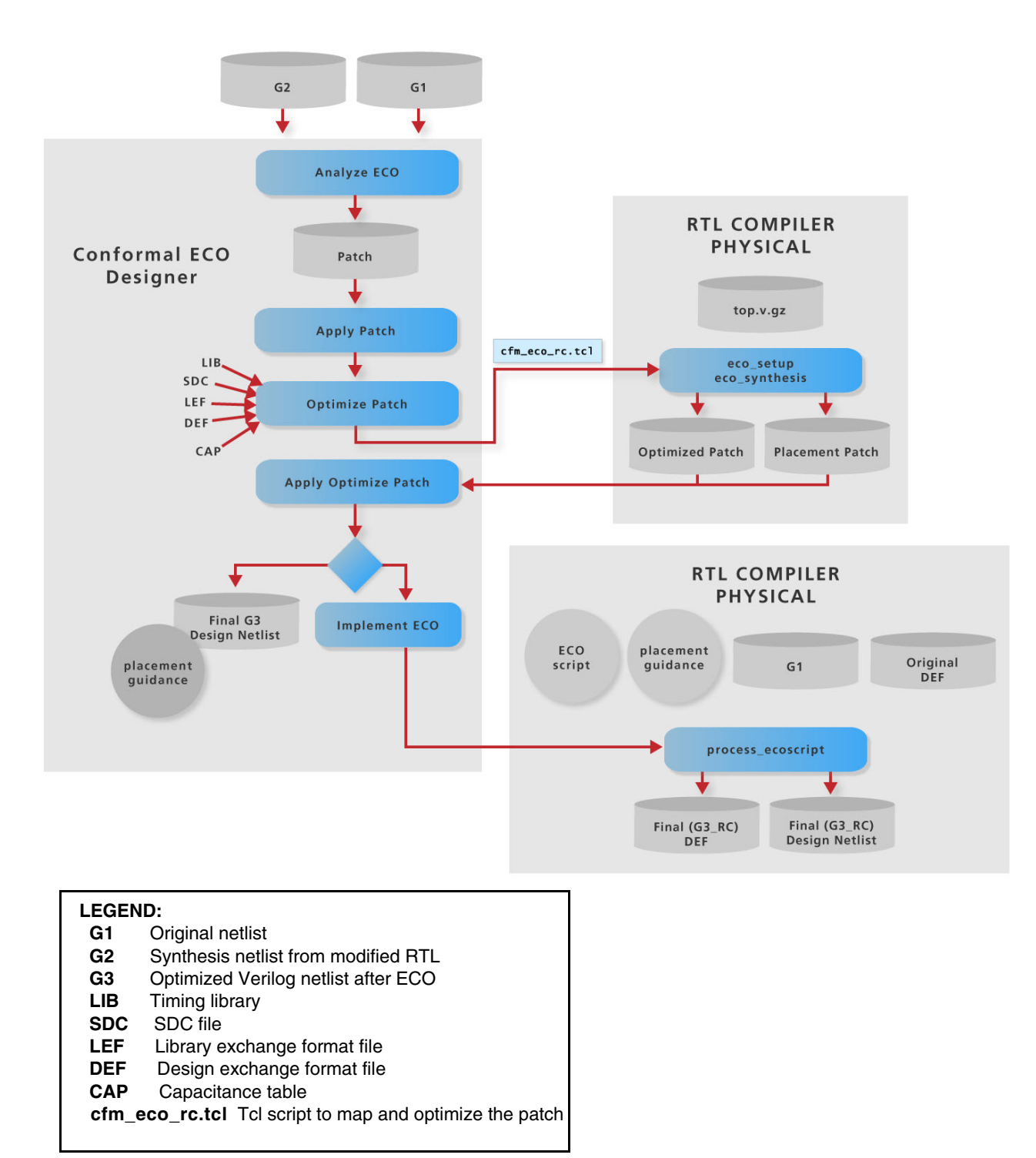

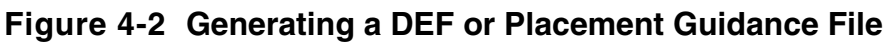
### Steps for Implementing a Physically-Aware, Pre-Mask ECO

The following outlines the typical scenario for implementing physically-aware, pre-mask ECOs:

- **1.** Hierarchically compare the original netlist with the modified netlist. This step involves using the following commands:
  - WRITE HIER\_COMPARE DOFILE -balanced\_extraction (suggested)— Extracts a balanced set of hierarchical constraints by simultaneously using flattened golden and flattened revised designs.
  - □ RUN HIER\_COMPARE -nodynamic—Runs static hierarchical comparison without auto-flattening the submodules.
- 2. Create ECO patch files using the original netlist (G1) and the netlist after ECO (G2).

After verifying that all the nonequivalent points in the previous step are caused by the change in functionality, you can use the Conformal software to create a patch file for each nonequivalent module. The patch contains the changes that will transform the functionality of the design.

See <u>Creating ECO Patch Files</u> on page 49 for more information.

**3.** Apply the patch and write out the ECO netlist (G3).

You can use a patch file to create the ECO netlist after analyzing all of the ECO modules, then write out a netlist that has not been mapped or optimized. See <u>Applying the ECO</u> <u>Patch and Writing Out the ECO Netlist</u> on page 52 for more information.

- **4.** Use the OPTIMIZE PATCH command to:
  - Read in SDC, timing libraries, capacitance tables, LEF, and DEF files. For more information on these formats, see <u>"OPTIMIZE PATCH File Requirements"</u> on page 16.
  - □ Map and optimize ECO patch file.

Use the Conformal software to map and optimize the patch file using RTL Compiler technology. The software then writes out an RTL Compiler script in the working directory that will optimize the patches. See <u>Mapping and Optimizing the ECO Patch File</u> on page 53 for more information.

 Specify that this optimization is for physically-aware, premask ECOs (-placescript option). This option also writes out the placement script (in SoC Encounter Tcl script format) in the working directory that will optimize the patches and execute the script. **5.** For each ECO module in the list, RTL Compiler Physical will write out the placement coordinates of each ECO cell instance in the patch. Conformal ECO will read back the optimized patches and placement files and write out the Verilog G3 netlist and the consolidated placement guidance file (in Tcl/text format).

If you want to output a DEF placement guidance file (instead of Tcl/text format), use the WRITE ECO DEF command to generate the DEF (after the OPTIMIZE PATCH command).

## Sample Dofiles

For a sample dofile that illustrates this flow, refer to the "Sample Dofiles" section on the web interface.

To launch the web interface, use the "set web on" command. This command outputs a URL, which you can paste into any of the following web browsers: Internet Explorer 9, Firefox 4, and Chrome 10. The web interface contains the documentation and FAQs for 12.1 features.

## **Post-Mask ECO Flows**

- <u>Overview</u> on page 38
- Input Requirements on page 38
- Post-Mask ECO with Standard Cells on page 39
  - Steps for Implementing a Post-Mask ECO with Standard Cells on page 40
- Post-Mask ECO with Gate Array Cells on page 42
  - Steps for Implementing a Post-Mask ECO with Gate Array Cells on page 43
- <u>Sample Dofiles</u> on page 44

### Overview

Post-mask ECO uses two types of spare logic resources:

- Post-Mask ECO with Standard Cells—Compact and run faster than gate-array cells. However, their logic type and location is fixed.
- Post-Mask ECO with Gate Array Cells—Offers more flexibility through different configurations. However, they are larger and slower than standard cells.

You can also have a combination of standard and gate array cells.

## **Input Requirements**

In the flows described in this chapter, you will read in several types of input data and files. These requirements are described in <u>Chapter 1, "Data Requirements</u>".

## **Post-Mask ECO with Standard Cells**

This section describes the Encounter Conformal ECO Designer flow for a post-mask ECO with standard cells.

In the following diagram, the design has completed place-and-route. If the functionality needs to be changed (either for a bug or additional functionality), new RTL is written and the new functionality needs to be added to the placed and routed design. The new RTL is synthesized and this new netlist and the old netlist are processed by the Conformal software to create the ECO netlist. The ECO netlist is based on the old netlist, yet has the functionality of the new netlist.

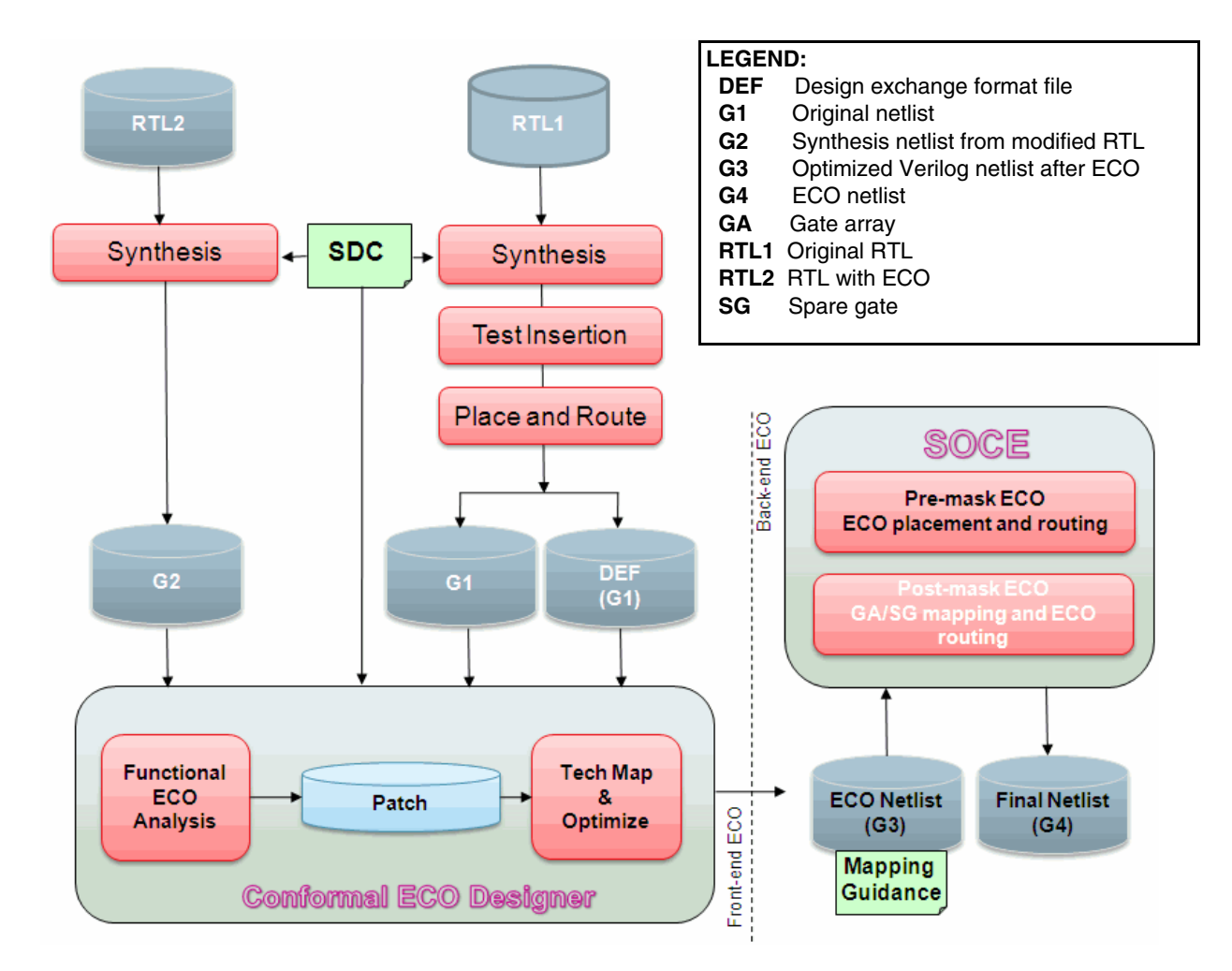

For a post-mask ECO, you must read the original physical database and parasitic files into the software, which will optimize the spare cell mapping based on the available spare cells. If there are very few spare resources, or the ECO change is very large, there might not be

enough resources to implement the ECO. Conformal ECO helps to enable early predictability into the post-mask ECO process.

### Steps for Implementing a Post-Mask ECO with Standard Cells

The following steps outline a typical situation:

**1.** Compare the old RTL to the old netlist.

This comparison should be equivalent. You might need to disable the scan by adding scan constraints.

2. Synthesize the new RTL.

If possible, use the same synthesis tool, version, and script that was used to create the old netlist. Minimize any changes. Synthesizing the new RTL is required to increase the probability of the ECO meeting timing.

**3.** Compare the new RTL to the new netlist.

This comparison should be equivalent.

4. Compare the old RTL to the new RTL.

This comparison should be non equivalent. Make sure to set the X conversion to 'Don't Care' for the new RTL and 'E' for the old RTL. This is the default setting if you read the new RTL as the Golden design and the old RTL as the Revised design. Run both flat and hierarchical comparison. Do not use dynamic hierarchical compare. Note exactly which modules and registers are affected.

Run a UNIX diff on the RTL files to see exactly what was changed. The comparison results and the diff results should be consistent.

5. Compare the old netlist to the new netlist.

Run hierarchical compare on the old netlist and the new netlist. Try to get hierarchical comparison to compare as many modules as possible. Again, do not use dynamic hierarchical compare. You will probably have to use the same scan constraints used in step 1. Compare these results to the information from step 4. The nonequivalent modules should be consistent with the comparison results and diff results in step 4.

6. Create ECO patch files using the old netlist and the new netlist.

After verifying that all the non equivalent points in step 5 are caused by the change in functionality, you can use the Conformal software to create a patch file for each nonequivalent module. The patch contains the changes that will transform the functionality of the design.

### /Important

Any ADD ECO PIN commands used during this step must also be used for steps 7 and 8. If there is any flattening done during the creation of the ECO patch file, you must perform the same flattening for steps 7 and 8.

See <u>"Creating ECO Patch Files"</u> on page 49 for more information.

7. Add spare cells.

Use the ADD SPARE CELL command to add spare or freed cells as the available cells for the OPTIMIZE PATCH command.

**Note:** For a post-mask ECO, each ECO patch should have at least one spare tie cell for each phase. For example, a hierarchical design with three ECO modules (resulting in three patches) would need three tie-hi and three tie-low spare cells.

8. Apply patch and write out ECO netlist.

You can use a patch file to create the ECO netlist after analyzing all of the ECO modules, then write out a netlist that has not been mapped or optimized. See <u>"Applying the ECO Patch and Writing Out the ECO Netlist"</u> on page 52 for more information.

- **9.** Use the OPTIMIZE PATCH command to:
  - Read in SDC, capacitance tables and LEF. For more information on these formats, see <u>"OPTIMIZE PATCH File Requirements"</u> on page 16.
  - □ Map and optimize ECO patch file.

Use the Conformal software to map and optimize the patch file using Encounter RTL Compiler technology. The software then writes out an RTL Compiler script in the working directory that will optimize the patches. See <u>"Mapping and Optimizing the ECO Patch File"</u> on page 53 for more information.

10. Check the ECO netlist.

You should run equivalency checking on the ECO netlist versus the G2 netlist. After that, the netlist can be read into the SoC Encounter tool for incremental optimization and place and route. See <u>"Checking the ECO Netlist"</u> on page 55 for more information.

## Post-Mask ECO with Gate Array Cells

Gate array cells are special cells reserved for ECO changes only. They are added and scattered throughout the design as gate array filler cells, so when there is a need for ECO, these cells can be configured into gate array standard cells (combinational and/or sequential depending on the technology) using top metal changes.

The following diagram illustrates the Encounter Conformal ECO Designer flow for a postmask ECO with gate array cells.

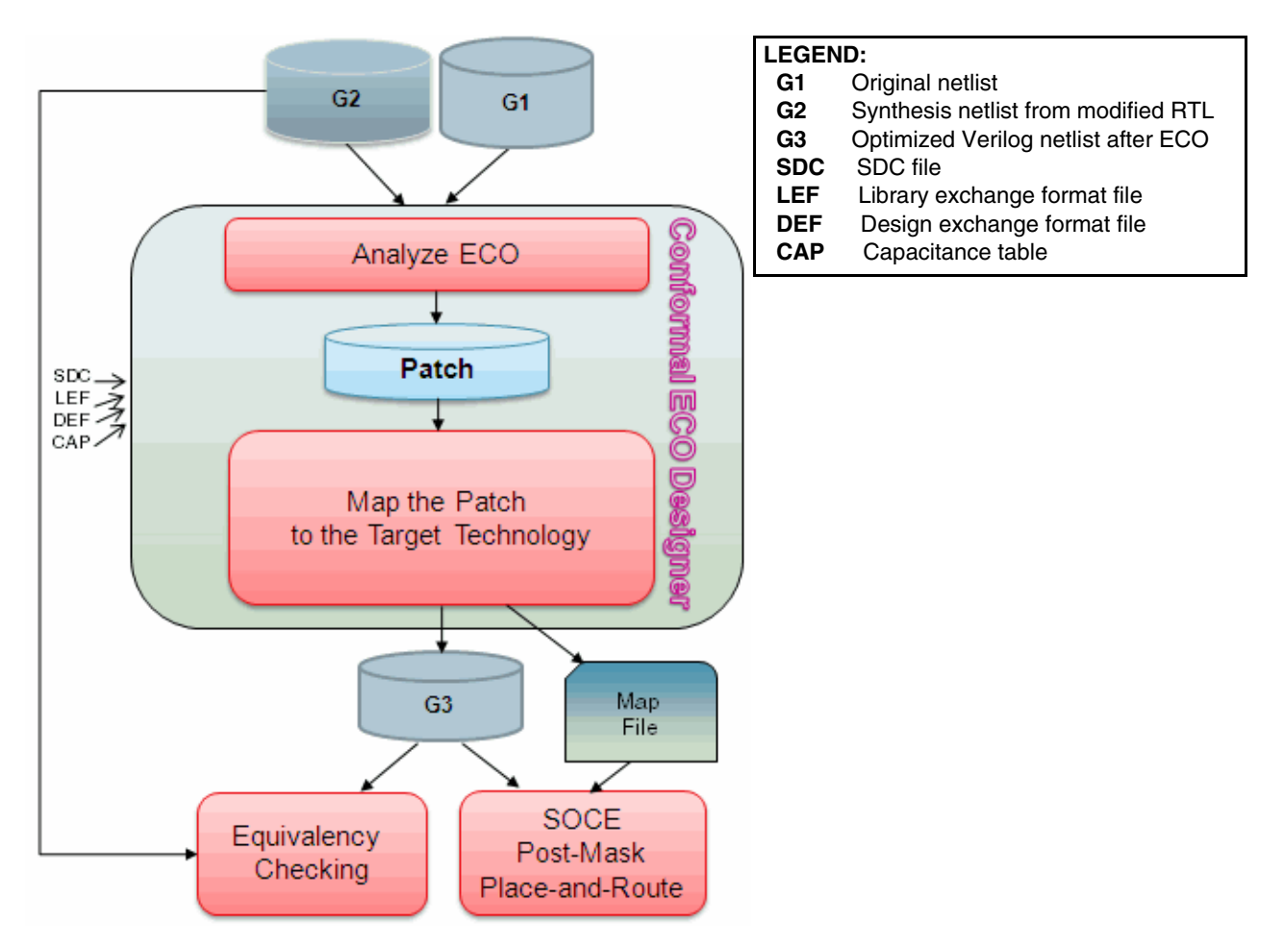

In the diagram, the design has completed steps 1-5 of the flow described in <u>"Post-Mask ECO</u> with Standard Cells" on page 39.

### Steps for Implementing a Post-Mask ECO with Gate Array Cells

After verifying that all the non equivalent points are caused by the change in functionality, you can use the Conformal software to create a patch file for each nonequivalent module. The patch contains the changes that will transform the functionality of the design.

**1.** Create ECO patch files using the old netlist and the new netlist.

After verifying that all the non equivalent points in step 5 are caused by the change in functionality, you can use the Conformal software to create a patch file for each nonequivalent module. The patch contains the changes that will transform the functionality of the design.

2. Add spare cells.

Use the ADD SPARE CELL command to add spare, freed, or gate array filler cells as the available cells for the OPTIMIZE PATCH command.

Use the -GAlibcell option of the OPTIMIZE PATCH command to specify the gate array library cell instance names.

- **3.** Use the OPTIMIZE PATCH command to:
  - Read in SDC, capacitance tables and LEF. For more information on these formats, see <u>"OPTIMIZE PATCH File Requirements"</u> on page 16.
  - □ Map and optimize ECO patch file.

Use the Conformal software to map the patch file to the target technology cells using the restricted set specified in step 2. The software then writes out an RTL Compiler script in the working directory that will optimize the patches.

The tool then applies the mapped patch file to the old gate netlist (G1) and writes out an ECO netlist (G3) and map file.

See <u>Mapping and Optimizing the ECO Patch File</u> on page 53 for more information.

4. Check the ECO netlist (G3).

You should run equivalency checking on the ECO netlist versus the G2 netlist. After that, the netlist can be read into the SoC Encounter tool for incremental optimization and place and route.

## Sample Dofiles

For a sample dofile that illustrates this flow, refer to the "Sample Dofiles" section on the web interface.

To launch the web interface, use the "set web on" command. This command outputs a URL, which you can paste into any of the following web browsers: Internet Explorer 9, Firefox 4, and Chrome 10. The web interface contains the documentation and FAQs for 12.1 features.

## **Conformal ECO Power-Aware Flow**

This feature requires a Conformal ECO GXL license.

In the Conformal ECO power-aware flow, functional ECO is performed on a design within the same domain. Conformal ECO passes power intent files to RTL compiler for optimization (using the -cpf option of OPTIMIZE PATCH). ECOs can be analyzed in flattened or hierarchical comparisons, as long as the domain boundaries are not modified. You can perform pre- or post-mask mapping of library cells based on the power domains specified in the power intent file. Note the following limitations:

- Combinational ECO must be fully contained within a power domain
- Sequential ECO must be fully contained within a power domain that cannot remap to a detention DFF
- The CPF specification must remain unchanged

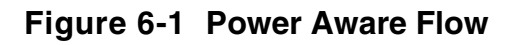

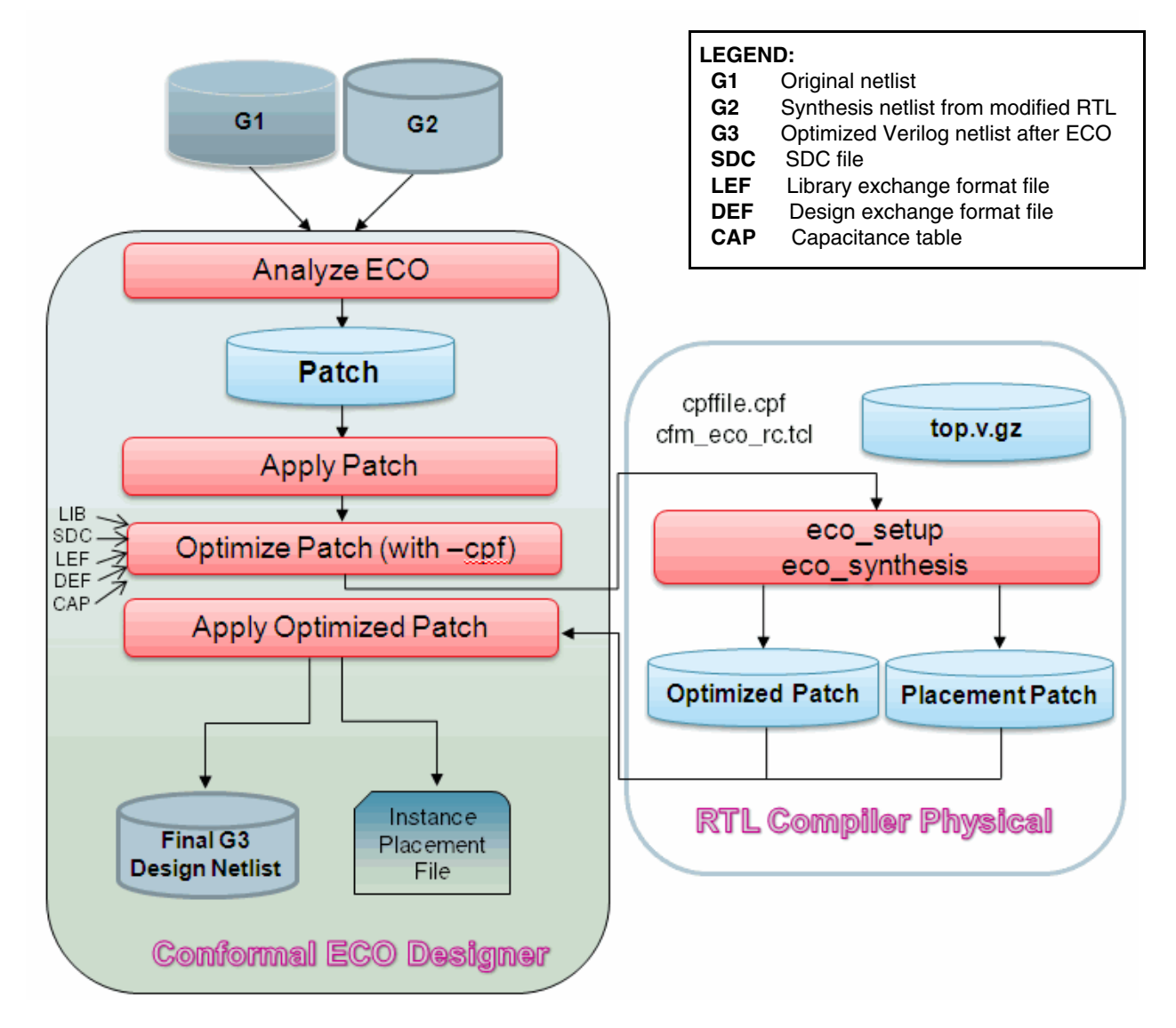

The pre-mask and post-mask physical flows require input files (LIB, SDC, LEF, DEF, and CAP) described in <u>"OPTIMIZE PATCH File Requirements"</u> on page 16. The pre-mask, non-physical flow does not require these files.

The following illustrates the command sequence for the power aware pre-mask flow:

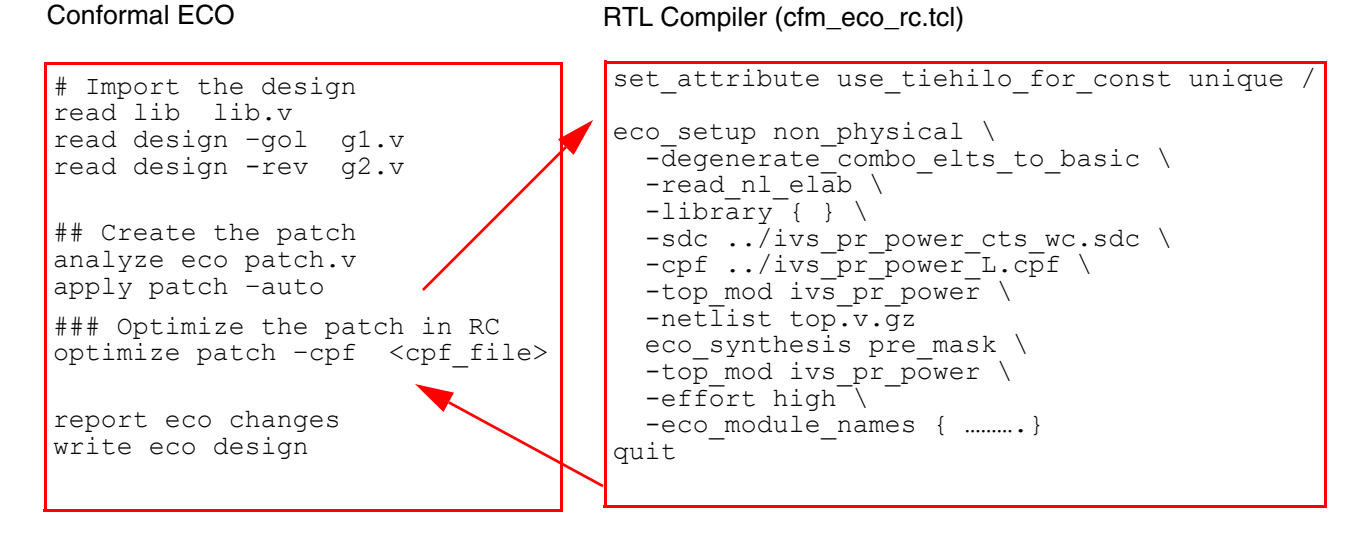

The following illustrates the command sequence for the power aware post-mask flow:

Conformal ECO

RC Physical (cfm\_eco\_rc.tcl)

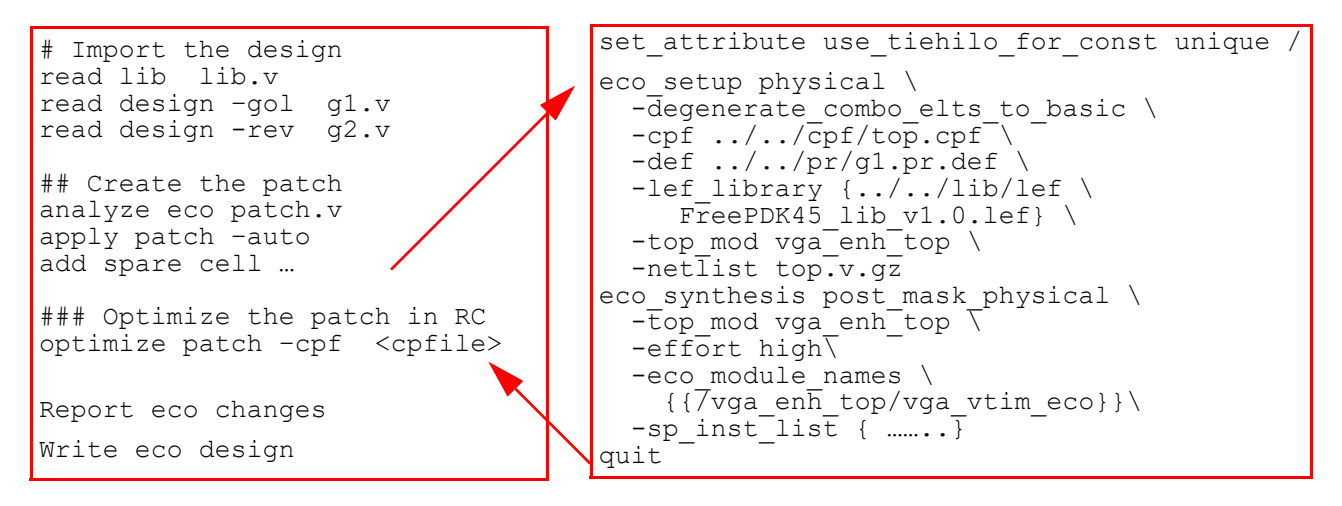

## **ECO Patch Files**

- Creating ECO Patch Files on page 49
- Applying the ECO Patch and Writing Out the ECO Netlist on page 52
- Mapping and Optimizing the ECO Patch File on page 53

## **Creating ECO Patch Files**

Use the <u>ANALYZE ECO</u> command to create a patch file for each nonequivalent module. The patch file defines a patch module and contains the changes that will transform the functionality of the design. The patch module name is the original nonequivalent module name with an \_eco appended.

The following is an example script which first compares the old RTL to the new RTL, and then compares the old netlist to the new netlist prior to running ANALYZE ECO:

```
//Script 1: Compares old RTL to new RTL
set log file r1r2.log -replace
usage -auto
read library typical.lib -liberty
read design rtll.v -golden // RTL1
read design rtl2.v -revised // RTL2
report design data
write hier dofile hier R1R2.do -constraint -noexact -usage -replace \
-balanced extractions -function pin mapping -input output pin equivalence \
-threshold 0 \setminus
-prepend string "analyze datapath -verbose"
run hier hier R1R2.do -nodynamic
// Script 2: Compares old netlist to new netlist
set log file g1g2 eco.log -rep
usage -auto
read library typical.lib -liberty
```

#### Conformal ECO User Guide ECO Patch Files

```
read design top.pr.gv -golden // Old netlist
read design top.1.gv -revised // New netlist
set flatten model -eco
set flatten model -gated clock
add pin constraint 0 scan se -golden
add ignored output scan out 0 scan out 1 -golden
uniquify -all -nolibrary -revised
add module attribute mod* -eco module -noflatten -both
write hier dofile analyze.do -constraints -noexact pin match \
-balanced extractions -function pin mapping -input output pin equivalence \
-eco aware \
-threshold 0 \setminus
-ecopin dofile ecopins.do -replace
dofile ecopins.do
run hier compare analyze.do -nodynamic
// modules mod1 and mod2 are affected by the ECO
set root module mod1 -both
set system mode lec
add compare point -all
compare
analyze eco patch1.v -preserve clock -replace
set system mode setup
set root module mod2 -both
set system mode lec
add compare point -all
compare
analyze eco patch2.v -preserve clock -replace
```

### **Adding Input and Output Ports**

If the ECO changes require new module ports, use the <u>ADD ECO PIN</u> command. The following example adds several input and output ports to a module called colproc:

```
add eco pin colproc clut_req addr_1 -golden -input
add eco pin colproc xcnt ctrl sync -golden -output
```

### Important

When using ADD ECO PIN, make sure you run it before hierarchical compare.

Using ADD ECO PIN is not necessary for submodules if you generate the patch with the flat methodology.

### **Conformal ECO User Guide**

**ECO** Patch Files

There are situations where you might not want to perform the ECO with a hierarchical methodology; for instance, where the old netlist is flat. An example of the flat methodology is as follows:

```
set log file g1g2.eco.log -replace
usage -auto
read library typical.lib -liberty
read design top.pr.gv -golden // Old netlist
read design top.l.gv -revised // New netlist
report design data
report black box
set flatten model -gated_clock
set flatten model -eco
add pin constraint 0 scan_se -golden
add ignored output scan_out_0 scan_out_1 -golden
set system mode lec
add compare point -all
compare
analyze eco patch.v -preserve clock -replace
```

### Automatically Adding and Deleting ECO Pins

To automatically add and/or delete ECO pins by executing either of the following commands. They both write out a dofile for adding/deleting ECO pins to the golden design as compared to the revised design.

write hier\_compare dofile -ecopin\_dofile <filename>

#### For example:

```
write hier_compare dofile hier.do -replace \
-constraint -noexact_pin_match \
-balanced_extractions \
-function_pin_mapping \
-input_output_pin_equivalence \
-eco_aware \
-threshold 0 \
-ecopin_dofile ecopins.do \
-verbose
```

This is the recommended command. The <code>-constraint</code> and <code>-noexact\_pin\_match</code> command options are required, because you cannot delete pins in the middle of a bus and the added cell must be immediately adjacent to the original bus.

analyze hier\_compare -ecopin\_dofile <filename>

With this command, you do not need to go back to LEC mode to execute analyze\_hier.do. For example:

```
analyze hier_compare -dofile hier_analyze.do -replace \
-constraints \
-noexact_pin_match \
-function_pin_mapping \
-input_output_pin_equivalence \
-eco_aware \
-threshold 0 \
-ecopin_dofile ecopins.do \
```

The -constraint and -noexact\_pin\_match command options are required, because you cannot delete pins in the middle of a bus and the added cell must be immediately adjacent to the original bus.

## Applying the ECO Patch and Writing Out the ECO Netlist

You can use a patch file to create the ECO netlist after analyzing all of the ECO modules (in the following example, mod1 and mod2). Go back into Setup mode and set the root module back to the top-level module, delete all of the blackboxes from the hierarchical compare, then apply the patches. Running the APPLY PATCH command changes the design based on the patch module.

```
set system mode setup
set root module top -both
delete black box -all -hier -both
apply patch -keephierarchy -golden -auto
write design top.eco.gv -replace -auto
```

At this point you can also write out a netlist that has not been mapped or optimized.

Notes:

- The changes made by the APPLY PATCH command are not reflected in the schematic of the hierarchical design.
- The APPLY PATCH command's -auto option automatically reads in and applies all patches that were created with the ANALYZE ECO command in the current session.

## Mapping and Optimizing the ECO Patch File

The patch files created by the ANALYZE ECO command contains logic that is unoptimized and might contain unmapped logic cells.

The Conformal software can map and optimize the patch file using Encounter RTL Compiler technology. Make sure that the proper RTL Compiler version (10.1 or later) is installed and that it is the first rc command in the search path. If you want to override the search path, you can specify the exact rc command.

### Pre-mask Flow Script

The <u>OPTIMIZE PATCH</u> command writes out an RTL Compiler script (cfm\_eco\_rc.tcl) in the working directory that will optimize the patches and automatically executes the RC script. You must run the <u>APPLY PATCH</u> -keephierarchy command before running OPTIMIZE PATCH. After OPTIMIZE PATCH successfully completes, the ECO design will be in memory and can be written out. The optimized patches will be in the working directory. In most premask cases, you can check the ECO netlist at this point (see <u>Checking the ECO Netlist</u> on page 55 for more information).

```
apply patch -keephierarchy -auto
optimize patch -workdir WORK_PRE \
-library ../../lib/liberty/FreePDK45_lib_v1.0_typical.lib \
-sdc ../../syn1/g1.rc.sdc \
-INStancenaming "ECO2inst_%d" -NETnaming "ECO2net_%d" -SEQuentialnaming \
"ECO2reg_%s" \
-rcexec "rc -nogui" \
-verbose
// Write out the G3 ECO Netlist
write eco design -newfile %s.pre.G3 -replace -report ECOprelogics.rpt
```

You can retain all freed instances in the original netlist and apply a value of X (unconnected), 0 (tie low), or 1 (tie high) to input pins of any freed instance with the APPLY PATCH command's -keepfreed, -tiefreed0, and -tiefreed1 options, respectively.

**Note:** The WRITE ECO DESIGN command attempts to minimize the text differences in the netlist that is written out. This command will not work if the FLATTEN command was previously run against G1; in this case, use WRITE DESIGN to write out the G3 netlist.

To customize the RC script or map the patch with some other process, you must apply the patch and write out the design (see <u>Applying the ECO Patch and Writing Out the ECO Netlist</u> on page 52).

#### Post-mask Flow Script

The following shows an example of a post-mask flow script where Conformal ECO does physically-aware spare-gate mapping. This feature requires an ECO-GXL license. A DEF file corresponding to the old netlist is necessary for the post-mask flow to derive spare gate physical information. You can read in other physical information (LEF and CAP tables) to help the physically aware mapping. You can also read in the SDC (Design Constraints) to derive timing constraints for each module.

```
apply patch -keephierarchy -auto
```

Use the ADD SPARE CELL command to specify the DEF file and spare cells.

```
add spare cell -def ../top.pr.def -spare spare_*/spr_gate*
add spare cell -freedcell
report spare cell
```

Use the OPTIMIZE PATCH command's -mapscript option to write out the location-aware spare-gate mapping result in the form of a TCL script that you can use with your back-end tool.

```
optimize patch -workdir WORK_POST -usespare \
   -library ../lib/typical.lib \
   -sdc ../sdc/top.sdc \
   -lef ../lib/lef/top.lef \
   -def ../pr/top.pr.def \
   -mapscript swapcells.tcl \
   -INStancenaming "ECO2inst_%d" -NETnaming "ECO2net_%d" -SEQuentialnaming
   "ECO2reg_%s" \
   -rcexec "rc -nogui" \
   -verbose
write eco design -newfile %s.post.G3 -replace -report ECOpostlogics.rpt
```

Notes:

- There might not be enough spare and free resources available to implement the ECO. Make sure that all spare cells are specified with the ADD SPARE CELL command.
- The mapping process will not map registers and latches to spare or freed cells. You can manually edit the ECO netlist to change the register and latch cell type.

## **Checking the ECO Netlist**

Run equivalency checking on the new netlist to the ECO to make sure the ECO netlist has the correct functionality. If test needs to be disabled, also perform a comparison with test enabled to the old netlist. This comparison should be equivalent.

The ECO netlist can now be read into the SoC Encounter tool for incremental optimization and place and route.

### Conformal ECO User Guide Checking the ECO Netlist

## **ECO Cut Point Flow**

Use the ECO cut point flow when you want an automated way to refine and possibly reduce the size of an ECO patch. This flow leverages ECO input data and existing RTL- and gate-level netlist information to create a database of reference points; this database will drive the reduction of the ECO patch size.

### ECO Cut Point Flow (Diagram)

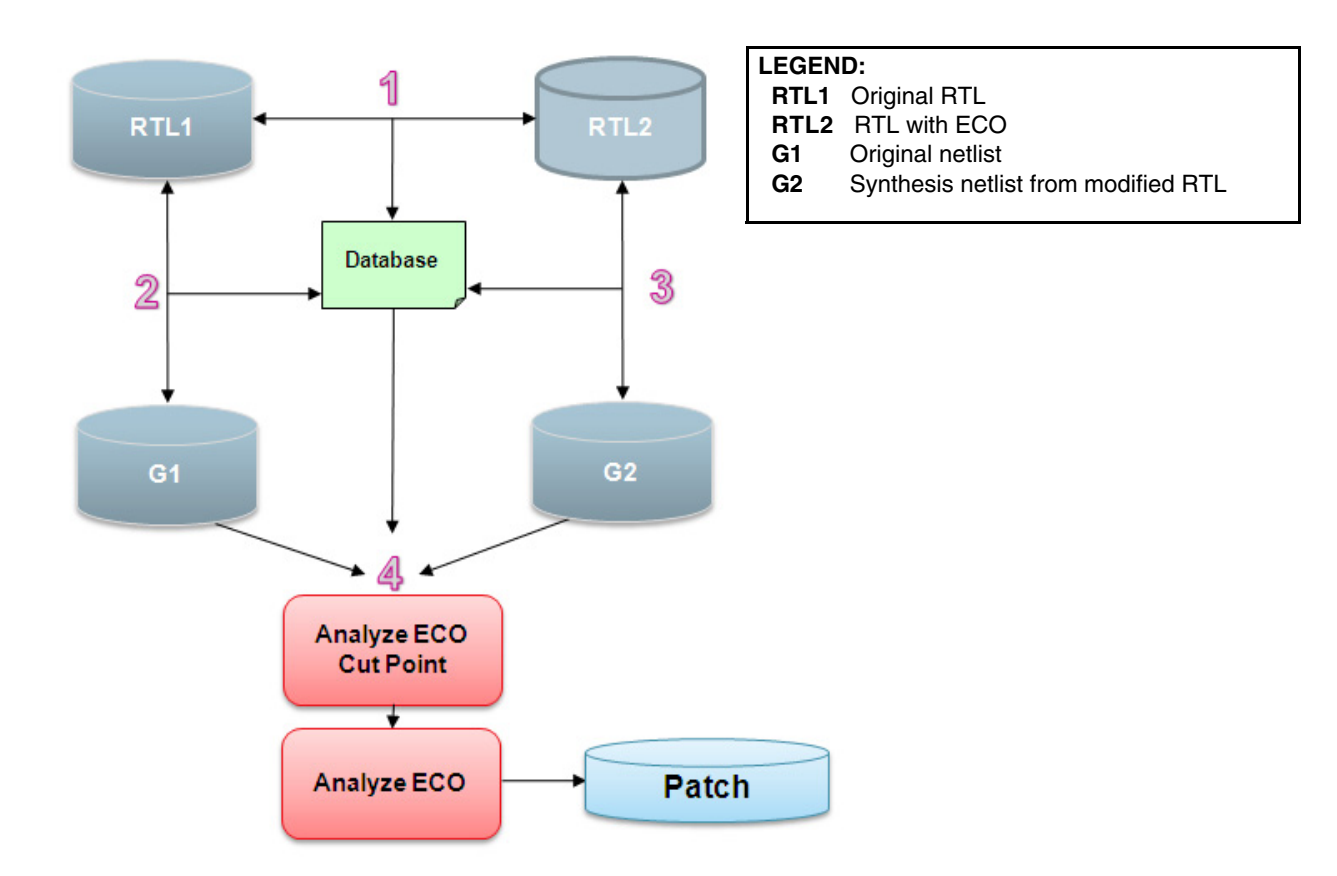

## **ECO Cut Point Flow (Steps)**

A typical scenario for the ECO cut point flow involves the following steps:

- 1. Compare RTL1 and RTL2.
  - **a.** Use the READ DESIGN command to read in the original RTL (RTL1) and the RTL (RTL2) that has the ECO.
  - **b.** In LEC mode, use the ADD COMPARED POINTS command to add mapped points to the compare list.
  - **c.** Use the COMPARE command to start the comparison.

**d.** Use the ANALYZE ECO command with the -create\_db option to analyze the comparison, find potential RTL net cutpoint candidates, and to save the candidates into the cut point database.

For example:

```
set x conversion e -both
read design r1.v -golden -replace
read design r2.v -revised -replace
set system mode lec
add compare point -all
compare
analyze eco -create_db r1r2 r1r2.db
```

- 2. Compare RTL1 and G1.
  - a. Use the READ DESIGN command to read in the original RTL (RTL1) and the original netlist (G1).
  - **b.** In LEC mode, use the ADD COMPARED POINTS command to add mapped points to the compare list.
  - c. Use the COMPARE command to start the comparison.
  - **d.** Use the ANALYZE ECO command with the -cutpoint option to analyze the comparison, find equivalent "RTL1 net- G1 gate" pairs into the cut point database.

For example:

```
read design r1.v -golden -replace
read design g1.v -revised -replace
set system mode lec
add compare point -all
compare
analyze eco -create_db r1g1 r1g1.db -import_db r1r2.db
```

- 3. Compare RTL2 and G2.
  - **a.** Use the READ DESIGN command to read in the RTL2 and G2.
  - **b.** In LEC mode, use the ADD COMPARED POINTS command to add mapped points to the compare list.
  - **c.** Use the COMPARE command to start the comparison.
  - **d.** Use the ANALYZE ECO command with the -cutpoint option to analyze the comparison, find equivalent "RTL2 net- G1 gate" pairs in the cut point database.

For example:

```
read design r2.v -golden -replace
read design g2.v -revised -replace
set system mode lec
add compare point -all
compare
analyze eco -create_db r2g2 r2g2.db -import_db r1r2.db
```

**4.** Combine the database entries from steps 2 and 3 to form triples (RTL nets, G1 gates, and G2 gates) and insert into G1 and G2. For example:

```
read library .../LIB/VERILOG/*.v -both -replace
read design g1.v -golden -replace
read design g2.v -revised -replace
set eco option -flat
flatten -nolib -matchhier -revised
uniquify -all -nolib -revised
add pin constraint 0 scan_se -golden
set system mode lec
analyze hier -eco_aware
add compare points -all
compare
compare eco hier
report eco cut -import_db ./DB/r1g1.db ./DB/r2g2.db -auto -file
addcut.do
dofile addcut.do
analyze eco cutpoint
analyze eco patch.v -replace
set system mode setup
apply patch -auto
```

#### Sample output for ANALYZE ECO CUTPOINT:

| // Command: analyze eco cutpoint |          |         |        |                |         |        |
|----------------------------------|----------|---------|--------|----------------|---------|--------|
| // Compare                       | e result | for ori | lginal | non-equivalent | compare | points |
| ========<br>₽∩                   | Total    |         | ====== |                |         |        |
|                                  |          |         |        |                |         |        |
| Equivalent                       | -        | 24      | 24     |                |         |        |
| Non-Equiva                       | alent    | 0       | 0      |                |         |        |

#### Sample contents for cut.do file:

```
// 1: Cutpoint data_in[16]
add eco cutpoint data_in[16] \
-GOLDEN + U45/g4 \
-REVISED + U179/g1/__UU$3 \
// 2: Cutpoint data_in[19]
add eco cutpoint data_in[19] \
-GOLDEN + U35/g4 \
-REVISED + U173/g1/__UU$3 \
// 3: Cutpoint data_in[23]
add eco cutpoint data_in[23] \
-GOLDEN + U97/g3 \
-REVISED + U164/g1/__UU$3 \
...
```

### **Finding Cut Point Candidates**

### Comparing RTL1 and RTL2

The following illustrates how the tool finds cut point candidates by comparing RTL1 and RTL2 (step 1 of <u>"ECO Cut Point Flow (Steps)"</u> on page 58).

To find cut point candidates, the tool searches through RTL1 and RTL2 in a top-down fashion to find matching gates. The matching gates are then considered cut point candidates and are stored in the cut point database.

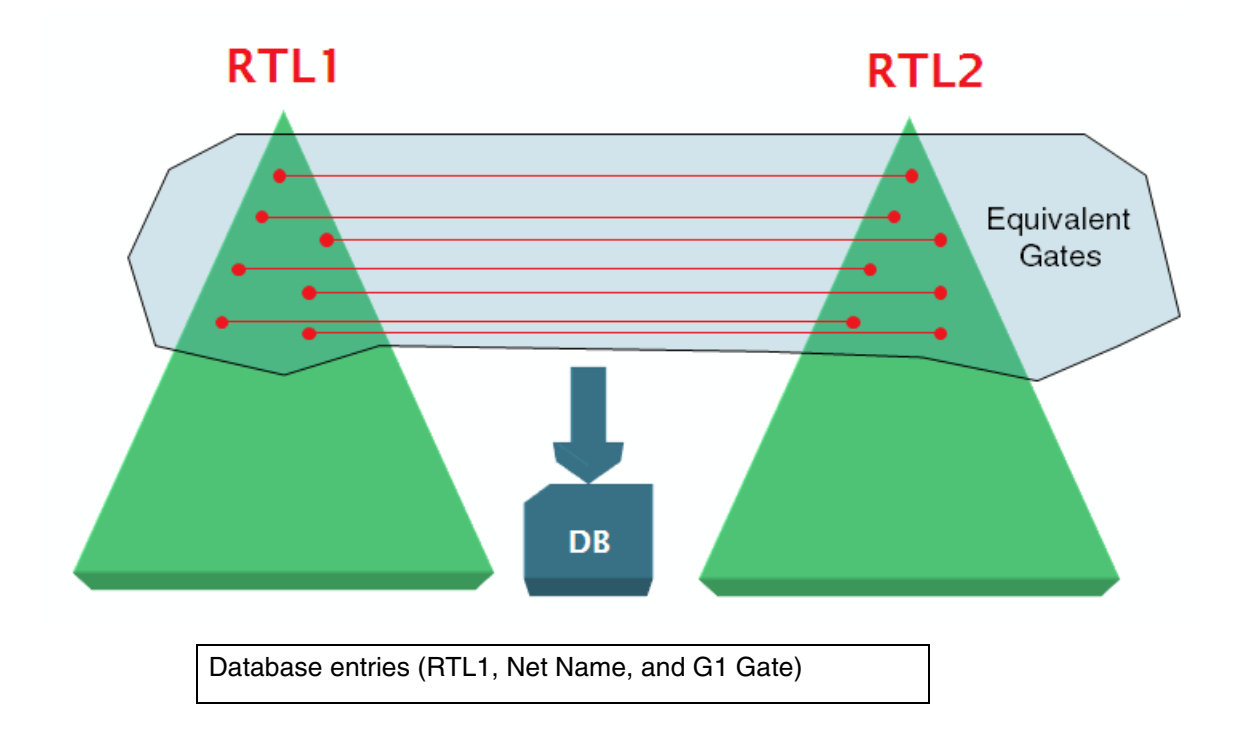

### Comparing RTL 1 and G1

The following illustrates how the tool finds cut point candidates by comparing RTL1 and G1 (step 2 of <u>"ECO Cut Point Flow (Steps)"</u> on page 58).

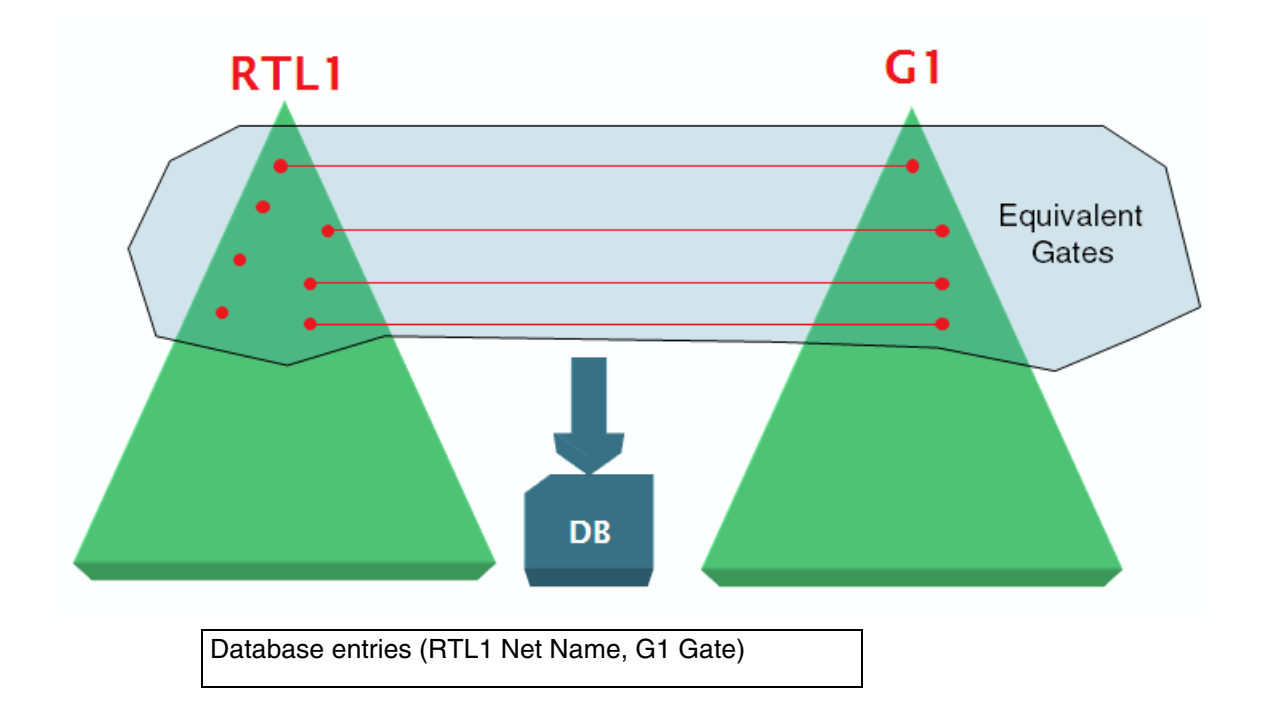

### **Comparing RTL2 and G2**

The following illustrates how the tool finds cut point candidates by comparing RTL2 and G2 (step 3 of <u>"ECO Cut Point Flow (Steps)"</u> on page 58).

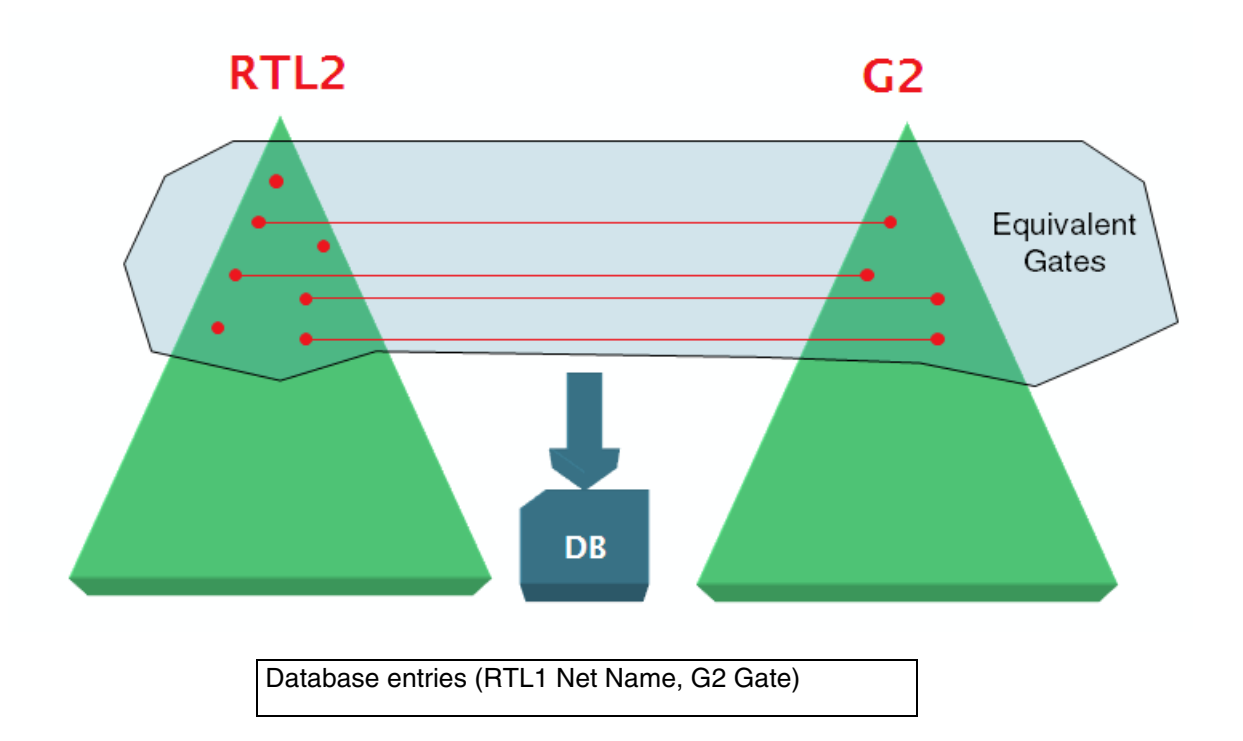

### **Inserting Cut Points**

The following illustrates how the tool finds cut point candidates by comparing RTL2 and G2 (step 4 of <u>"ECO Cut Point Flow (Steps)</u>" on page 58).

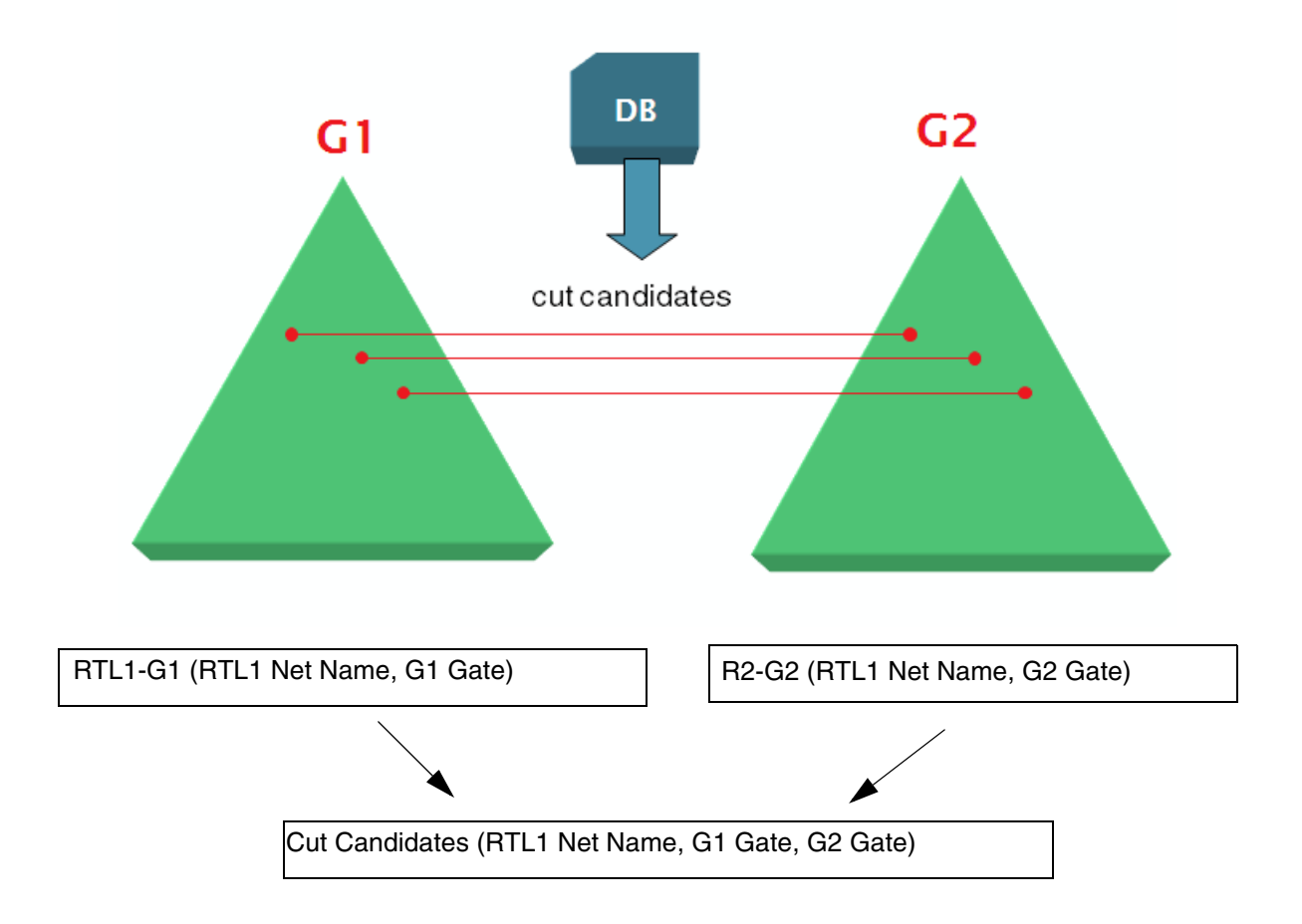

#### Conformal ECO User Guide ECO Cut Point Flow

## **Generic Script Format**

The REPORT ECO CHANGES -script command reports ECO changes and then generates a generic script that can be used with other tools. This section describes the generic script format.

1. set\_root\_module <module\_name>

Sets the current root module to <module\_name>. The editing script that follows this command will be applied to the objects in specified module.

- 2. Add ports:
  - a. add\_port <port\_name>

Adds the scalar port with <port\_name>.

b. add\_port <port\_name>[msb:lsb]

Add or augments the bus port with <port\_name>. The bus is specified by [msb:lsb]. Refer to the ADD ECO PIN command for more information.

3. delete\_port <port\_name>

Deletes the port specified by <port\_name>.

4. add\_instance <instance\_name> <module\_name>

Adds an instantiation of module <module\_name> with name <instance\_name>.

5. add\_primitive <instance\_name> <primitive\_type> <input\_count>

Adds an instantiation of the Verilog primitive of <primitive\_type> with the name <instance\_name> and <input\_count> inputs. If the patch is mapped with command OPTIMIZE PATCH, all the primitives should already be mapped to the library cells.

6. delete\_instance <instance\_name>

Deletes the instance specified by the <instance\_name>.

7. add\_assign <lhs\_net\_name> <rhs\_net\_name>

Adds an assign statement that assigns the net <rhs\_net\_name> to net <lhs\_net\_name>.

8. delete\_assign <lhs\_net\_name> <rhs\_net\_name>

Deletes the assign statement that assigns the net <rhs\_net\_name> to net <lhs\_net\_name>.

9. connect\_pin <instance\_name> <pin\_name> <net\_name>

Connects the instance pin to the specified net.

10. disconnect\_pin <instance\_name> <pin\_name>

Disconnects the instance pin from the net to which it connects.

- 11. Add nets:
  - a. add\_net <net\_name>

Add a net with name <net\_name>.

**b.** add\_net <net\_name>[msb:lsb]

Add the bus net with the name specified by <net\_name>. The bit range of that bus net is specified by [msb:lsb]. Adds a net with name <net\_name>.

12. delete\_net <net\_name>

Deletes the net with name <net\_name>.

**13.** rename\_net <orig\_net\_name> <new\_net\_name>

Renames the net from <orig\_net\_name> to <new\_net\_name>.

**14.** tie\_net <net\_name> <0|1>

Ties the net <net\_name> with constant 0 or constant 1.

**15.** untie\_net <net\_name>

Unties the net <net\_name> if it is tied to constant 0 or constant 1.

**16.** tie\_pin <instance\_name> <pin\_name> <0|1>

Ties the specified instance pin to constant 0 or constant 1.

# 11

## Debugging and Troubleshooting in Conformal ECO

### List of Debugging Topics

### **Debugging Nonequivalent Points**

- <u>NEQ point(s) Found in a Submodule</u> on page 84
- NEQs Due to Unexpected Blackboxes on page 89
- NEQs Due to Unmapped Points on page 92
- <u>Unexpected NEQ Between G2 and G3</u> on page 90

### Failures or Unexpected Results

- ANALYZE ECO Fails on page 71
- <u>APPLY PATCH or OPTIMIZE PATCH Fails Due to Referenced Cells/Modules</u> on page 72
- Lines are Commented Out After -eco\_aware on page 80
- <u>Super Threading is Disabled</u> on page 88
- Unexpected Patch Size on page 91

### Invalid, Missing, or Redundant Data

- Cannot Find Corresponding Nets on page 73
- Duplicate Fanout Branches on page 74
- ECO SYNTHESIS Needs Information on page 75
- Extra or Invalid Ports are Reported on page 76

- Invalid Data Value on page 77
- Fanout Branch Missing on page 78
- <u>Tool Reports No NEQs to ECO</u> on page 79
- Missing Modules on page 81
- <u>Missing Tie Cells</u> on page 82
- <u>No Mapping for Gate Array</u> on page 85

### Spare Cells

- Spare Cells Used That are Not Part of the Spare Cell List on page 86
- <u>Spare Cell DFF is Not Available</u> on page 87
### ANALYZE ECO Fails

If the ANALYZE ECO command fails, try the following:

- Enable SET FLATTEN MODEL -eco
- Run the ANALYZE ECO command again with -effort medium
- Check the dofile for errors, such as:
  - **ECO modules that are not written out for hierarchical comparison**
  - □ The READ LIBRARY and OPTIMIZE PATCH commands do not use both liberty libraries

### APPLY PATCH or OPTIMIZE PATCH Fails Due to Referenced Cells/Modules

| Issue       | The tool reports that you referenced a cell/module that is not defined.                                                                                                    |  |
|-------------|----------------------------------------------------------------------------------------------------|--|
| Message     | Message similar to the following is displayed.                                                                                                    |  |
|             | Scenario 1) APPLY PATCH errors out:                                                                                                    |  |
|             | // Command: apply patch -auto                                                                                                    |  |
|             | // Warning: results/dpatch.v:15 Module 'NR2' is referenced but<br>not defined.<br>// Note: Read VERILOG design successfully                                                                                                    |  |
|             | <pre>// Error: Cannot find module mod_vol_eco in Golden design</pre>                                                                                                    |  |
|             | Scenario 2) APPLY PATCH completes, but OPTIMIZE PATCH errors out:                                                                                                    |  |
|             | <pre>// Note: read design patch.v -append -lastmod -norulesummary // Parsing file patch.v // Error: patch.v:9 Module 'OR3X1' is referenced but not defined.</pre>                                                                                                    |  |
| Explanation | In Scenario 1, a Verilog command file is used to read in the design. In this case, the tool reads in only the modules/cells that it needs into the library space. This can cause this error if you are trying to access a cell/ module that exists in G2 only, because the tool will not read that cell/ module into the G1 library space. |  |
|             | In Scenario 2, OPTIMIZE PATCH tries to use a library cell/module that has not been read in. This can happen if you have not read in all of the library cells/modules by the time you execute OPTIMIZE PATCH.                                                                                                    |  |
| Workaround  | Try not to use a Verilog command file to read in the design. Or, explicitly read in the library cells/modules in the command file. For example, instead of:                                                                                                    |  |
|             | -v slow_cg_mb.v<br>R1.v                                                                                                    |  |
|             | Try:                                                                                                    |  |
|             | read library slow_cg_mb.v -both<br>read design R1.v -golden<br>read design R2.v -revised                                                                                                    |  |
|             | Also, use only Liberty library files, since RTL Compiler uses Liberty library files.                                                                                                    |  |

# **Cannot Find Corresponding Nets**

| Issue      | The tool cannot find a gate's corresponding net.                                                                                                    |  |  |
|------------|----------------------------------------------------------------------------------------------------|--|--|
| Message    | A message similar to the following is displayed:                                                                                                    |  |  |
|            | <pre>// Command: analyze eco // Error: Failed to find corresponding net(s) in the root module for the following gate(s) (G) 471 OR / rd_col_ptr_cell_reg_regx0x/U\$5 // Error: Failed to find a valid patch</pre> |  |  |
| Workaround | Run the following command:                                                                                                    |  |  |
|            | set flatten model -eco                                                                                                    |  |  |
|            | In addition, ensure that:                                                                                                    |  |  |
|            | The technology LEF libraries are read in as part of the library, and<br>not as part of the design.                                                                                                    |  |  |
|            | ■ The READ LIBRARY and OPTIMIZE PATCH commands refer to the same library.                                                                                                    |  |  |

# **Duplicate Fanout Branches**

| Issue      | The tool reports a duplicate fanout branch.                                                                                                    |
|------------|----------------------------------------------------------------------------------------------------|
| Message    | A message similar to the following is displayed:                                                                                                    |
|            | <pre>// Command: apply patch // Error: Duplicate fanout branch 1 for net 'cculsdc_lsdc_ls_lsmoq_blm_ls_moq_com1RCLK_Int2Moq6_AR_com_ clk_gate_root_CLOCK_ROOT_864_I104_S2_out' (pin:btcore_ls_moq_1_eco.cculsdc_lsdc_ls_lsmoq_blm_ls_moq_ com1RCLK_Int2Moq6_AR_com_clk_gate_root_CLOCK_ROOT_864_ 1104_S2_out_1o1)</pre> |
| Workaround | Run the following command:                                                                                                    |
|            | ANALYZE ECO -effort medium                                                                                                    |
|            |                                                                                                    |

# **ECO\_SYNTHESIS Needs Information**

| Issue       | eco_synthesis command needs particular information to proceed.                                                                                                    |  |
|-------------|----------------------------------------------------------------------------------------------------|--|
| Message     | A message similar to the following is displayed:                                                                                                    |  |
|             | <pre>// ECO-ERROR: Either spare gate or freed gate or filler box list<br/>needs to be passed to the eco_synthesis command<br/>Encountered problems processing file: cfm_eco_rc.tcl<br/>Abnormal exit.<br/>//Warning: RC returns error code 244</pre> |  |
| Explanation | RTL Compiler cannot find available spare cells, freed cells, or gate array filler cells for mapping.                                                                                                    |  |
| Workaround  | Gate array filler cells are passed to RTL Compiler using the ADD SPARE<br>CELL -gafiller command. If this command did not add any filler<br>cells, the cell name might be incorrect.                                                                 |  |
|             | For example:                                                                                                    |  |
|             | // Command: add spare cell -def/tapeout.def -gafiller<br>GA_FILL*                                                                                                    |  |
|             | // Note: 0 cell added                                                                                                    |  |
|             | // Command: add spare cell -def/tapeout.def -gafiller<br>GAFILL*                                                                                                    |  |
|             | // Note: 12932 cells added                                                                                                    |  |

# Extra or Invalid Ports are Reported

| Issue                      | The tool reports extra or invalid ports.                                                                                                    |
|----------------------------|----------------------------------------------------------------------------------------------------|
| Message                    | A message similar to the following is displayed:                                                                                                    |
|                            | <pre>// Warning: Primary input 'port123' in Golden has no // correspondence in Revised // Warning: Primary input 'port234' in Revised has no // correspondence in Golden</pre> |
| Explanation/<br>Workaround | Extra or invalid ports can lead to nonequivalent points, invalid patch generation, and unexpected errors.                                                                      |
|                            | Ensure renaming rules are in place to handle any port naming between G1 (original netlist ) and G2 (netlist after ECO). For example:                                           |
|                            | add renaming rule rule1 net123 net234 -pin -bbox <modulea> \<br/>-golden</modulea>                                                                                             |
|                            | Ensure the ADD ECO PIN and DELETE ECO PIN commands are used when a pin is added or deleted due to an ECO. For example:                                                         |
|                            | add eco pin <modulea> <port> -input -golden</port></modulea>                                                                                                    |
| Applicable Step            | Mapping of G1and G2.                                                                                                    |
| See Also                   | ANALYZE ECO Fails                                                                                                    |

### **Invalid Data Value**

| Issue       | The tool reports invalid attributes.                                                                                                    |
|-------------|----------------------------------------------------------------------------------------------------|
| Message     | A message similar to the following is displayed:                                                                                                    |
|             | <pre>Error : The data value for this attribute is invalid. [TUI-24] [set_attribute] : The value '/projects//hif.lef cannot be set for attribute 'lef_library'. : To see the usage/description for this attribute, type 'set_attribute -h <attr_name> *'. // Warning: RC returns error code 244</attr_name></pre> |
| Explanation | The specified LEF file does not contain information about metal layers and vias. This information is in a separate file that must be read in <i>before</i> the LEF file.                                                                                                    |

# **Fanout Branch Missing**

| Issue       | The tool reports that it cannot find a fanout branch for a particular net.                                                                                                    |
|-------------|----------------------------------------------------------------------------------------------------|
| Message     | A message similar to the following is displayed:                                                                                                    |
|             | // Error: Cannot find fanout branch 8 for net<br>// 'hdlc_ser_rstn_L2_N14'<br>// (pin:hdlc_ser_rx_eco.hdlc_ser_rstn_L2_N14_80)                                                       |
| Explanation | The patch cannot modify the logic of the <id>th fanout, because the net specified by <net_name> does not have enough fanouts.</net_name></id>                                        |
| Workaround  | Ensure that the hierarchy is the same when you run ANALYZE ECO and APPLY PATCH. If the hierarchy is not the same, blackboxes might have been deleted prior to executing APPLY PATCH. |
|             | You can also try flattening the netlists by using the following commands:                                                                                                    |
|             | flatten -nolib -golden<br>flatten -nolib -revised                                                                                                    |
|             |                                                                                                    |

# Tool Reports No NEQs to ECO

| The tool reports that                                              | there are                                                                                                    | e no nonec                                                                                                    | uivalent keypoints                                                                                                    | to ECO.                                                                                                    |
|--------------------------------------------------------------------|----------------------------------------------------------------------------------------------------|----------------------------------------------------------------------------------------------------|----------------------------------------------------------------------------------------------------|----------------------------------------------------------------------------------------------------|
| A message similar to the following is displayed:                   |                                                                                                    |                                                                                                    |                                                                                                    |                                                                                                    |
| // Error: Cannot f:<br>Message:                                    | ind any                                                                                                    | diff key                                                                                                    | point                                                                                                    |                                                                                                    |
| Compared points                                                    | PO                                                                                                    | BBOX                                                                                                    | Total                                                                                                    |                                                                                                    |
| Equivalent                                                         | 103                                                                                                    | 0                                                                                                    | 103                                                                                                    |                                                                                                    |
| Non-equivalent                                                     | 0                                                                                                    | 6                                                                                                    | 6                                                                                                    |                                                                                                    |
| // Command: analyze<br>// Error: Cannot f:                         | e eco<br>ind any                                                                                                    | diff key                                                                                                    | point                                                                                                    |                                                                                                    |
| You might not have a following message:                            | any corre                                                                                                    | espondenc                                                                                                    | e points, as indicat                                                                                                    | ed by the                                                                                                    |
| <pre>// Warning: Primar<br/>correspondence in I</pre>              | y input<br>Revised                                                                                                    | 'port123'                                                                                                    | in Golden has no                                                                                                    | D                                                                                                    |
| If it is an ECO module<br>ADD ECO PIN comm                         | e, you ma<br>nand.                                                                                                    | ay need to                                                                                                    | insert an ECO pin I                                                                                                    | oy using the                                                                                                    |
| There could also be<br>only G1, and not G2,<br>module and you do r | pin differ<br>has sca<br>lot need                                                                                                    | ences in y<br>n pins. In t<br>to run ANA                                                                                                    | our blackboxes. Fo<br>his case, this is no<br>LYZE ECO on it.                                                                                                    | or example,<br>t a ECO                                                                                                    |
| You can also try runr                                              | ning the t                                                                                                    | ilattened E                                                                                                    | CO flow.                                                                                                    |                                                                                                    |
|                                                                    | The tool reports that<br>A message similar to<br>// Error: Cannot f:<br>Message:<br>Compared points<br>Equivalent<br>Non-equivalent<br>// Command: analyze<br>// Error: Cannot f:<br>You might not have a<br>following message:<br>// Warning: Primary<br>correspondence in fill<br>If it is an ECO module<br>ADD ECO PIN comm<br>There could also be p<br>only G1, and not G2,<br>module and you do r | The tool reports that there are<br>A message similar to the follo<br>// Error: Cannot find any<br>Message:<br>Compared points PO<br>Equivalent 103<br>Non-equivalent 0<br>// Command: analyze eco<br>// Error: Cannot find any<br>You might not have any correfollowing message:<br>// Warning: Primary input<br>correspondence in Revised<br>If it is an ECO module, you ma<br>ADD ECO PIN command.<br>There could also be pin differ<br>only G1, and not G2, has sca<br>module and you do not need<br>You can also try running the form | The tool reports that there are no noneq<br>A message similar to the following is dis<br>// Error: Cannot find any diff key (Message:<br>Compared points PO BBOX<br>Equivalent 103 0<br>Non-equivalent 0 6<br>// Command: analyze eco<br>// Error: Cannot find any diff key (Merror: Cannot find any diff key (Merror: Cannot find | The tool reports that there are no nonequivalent keypoints         A message similar to the following is displayed:         // Error: Cannot find any diff key point         Message: |

### Lines are Commented Out After -eco\_aware

| Issue       | When writing out the hierarchical dofile using the -eco_aware option, the tool comments out lines that include the ADD IGNORED INPUT command.                                   |
|-------------|----------------------------------------------------------------------------------------------------|
| Example     | For example, the dofile contains commented-out lines similar to the following:                                                                                                  |
|             | // Commented out for -ECO_aware option<br>// add ignored inputs PRESETDBGn -Golden                                                                                              |
|             | <br>// Commented out for -ECO_aware option<br>// add ignored inputs ATRESETn_hfs_netlink_232 -Golden                                                                            |
| Explanation | These commands are commented out because the pin in the Revised design is reachable, and its corresponding pin in the Golden design will be reachable once the ECO is complete. |

# **Missing Modules**

| Issue           | The tool reports that it cannot find a module.                                                                                                    |
|-----------------|----------------------------------------------------------------------------------------------------|
| Message         | A message similar to the following is displayed:                                                                                                    |
|                 | <pre>// Warning: Module 'AAA_1' exists in Golden only. // Skip it for hierarchical comparison // Warning: Module 'AAA_N_3' exists in Revised only. Skip it for // hierarchical comparison</pre> |
| Workaround      | Run the UNIQUIFY command to make the specified module, which has multiple instances, unique. If the tool cannot make the modules unique, they are not included in the hierarchical dofile.      |
|                 | This command lets you remedy the "incompatible" instantiations warnings during hierarchical script generation.                                                                                  |
|                 | For example:                                                                                                    |
|                 | uniquify AAA_N_3 -nolib -revised<br>uniquify -all -nolib -revised                                                                                                    |
| Applicable Step | Mapping of G1and G2.                                                                                                    |
| See Also        | ANALYZE ECO Fails                                                                                                    |

# **Missing Tie Cells**

| Issue       | The tool cannot proceed with tiecell insertion.                                                                                                    |
|-------------|----------------------------------------------------------------------------------------------------|
| Message     | A message similar to the following is displayed:                                                                                                    |
|             | <pre>// Warning : No tie hi/lo cell found for tiecell insertion. [UTUI-204]: Could not find a tie hi/lo cell to insert tiecells in /designs/my_eco.: Possible reason is that the tiecells in library are avoided, if present. Unavoid them to use for tiecell insertion. // Error: Cannot proceed with tiecell insertion. [UTUI-216]</pre> |
| Explanation | The tool cannot find tie high or tie low cells for tiecell insertion. This is<br>most likely due to the use of -nousetiecell option of OPTIMIZE<br>PATCH. This option specifies that the RTL Compiler can leave<br>constants as assign statements instead of using tie high or tie low cells<br>(thus avoiding them).                      |
| Workaround  | Do not use the -nousetiecell option of OPTIMIZE PATCH.                                                                                                    |

#### Modules in the Patch File

| Issue                      | The tool reports that modules are showing up in the patch file.                                                                                                    |  |
|----------------------------|----------------------------------------------------------------------------------------------------|--|
| Message                    | A message similar to the following is displayed:                                                                                                    |  |
|                            | // Warning: 1 module instance is in the patch                                                                                                    |  |
| Explanation/<br>Workaround | This usually occurs when there are nonequivalent points in the module. Nonequivalent points can appear in the module when the hierarchical comparison does not write out the module. |  |
|                            | Do the following:                                                                                                    |  |
|                            | Set the threshold to zero using WRITE HIER_COMPARE DOFILE<br>-threshold 0 or ANALYZE HIER_COMPARE -threshold 0                                                                       |  |
|                            | Map renaming rules                                                                                                    |  |
|                            | You can map renaming rules to match the instance pathnames between golden and revised. For example:                                                                                  |  |
|                            | // ha_rx_ard_ipc_add_13_6 (Matched in Golden)<br>(Instance: ull0_ul) (R)                                                                                                    |  |
|                            | You can also use the following renaming rule to ensure that the instance name matches the golden instance name:                                                                      |  |
|                            | add renaming rule r1 u110_u1 I648_u1 -map -rev                                                                                                    |  |
|                            | Check the logfile. Sometimes, the WRITE HIER_COMPARE<br>DOFILE command writes out messages similar to the following to<br>the logfile:                                               |  |
|                            | "7 module pairs are not written because of non-matching instance pathnames, although the module names match"                                                                         |  |
|                            | ■ Use UNIQUIFY -all -revised -nolib to make all of the modules in the revised design that have multiple instances unique.                                                            |  |

# NEQ point(s) Found in a Submodule

| Issue       | The tool found nonequivalent points in a submodule.                                                                                                    |  |  |  |
|-------------|----------------------------------------------------------------------------------------------------|--|--|--|
| Message     | A message similar to the following is displayed:                                                                                                    |  |  |  |
|             | <pre>// Command: analyze eco     // Warning: NEQ point(s) in the submodules found:     + 5205 DFF /mod1_u/regA + 5208 DFF /mod1_u/regA     // Note: Please use hierarchical method to generate the patch file for each     // sub-module</pre> |  |  |  |
|             | Or:                                                                                                    |  |  |  |
|             | <pre>// Note: 1746611 library cell(s) are in the patch // Warning: 16 module instance(s) are in the patch // Note: Please use hierarchical method to generate patch file for each hierarchy // for better quality</pre>                        |  |  |  |
| Explanation | The tool encountered nonequivalent points in a subhierarchy. Either hierarchical comparison was not performed, or the hierarchical comparison failed.                                                                                          |  |  |  |
| Workaround  | Run a hierarchical comparison if you have not already done so.                                                                                                    |  |  |  |
|             | During the hierarchical comparison, write out the affected submodule by using the following command:                                                                                                    |  |  |  |
|             | add module attribute < <i>sub_module_name&gt;</i> -eco_module \<br>-noflatten -both                                                                                                    |  |  |  |
|             |                                                                                                    |  |  |  |

# No Mapping for Gate Array

| Issue       | The tool specifies that none of the gate array library cells can be slotted into the filler cells.                                                                                                    |  |  |  |  |  |
|-------------|----------------------------------------------------------------------------------------------------|--|--|--|--|--|
| Message     | A message similar to the following is displayed:                                                                                                    |  |  |  |  |  |
|             | <pre>// Command: add spare cell -def/pnr1/0V2710_ECOAC_0605.de -gafiller FILLER_GA* // Note: 87136 cells added // Command: optimize patch ECO-INFO: Final summary of the number of GA libcells that be ca be slotted into the filler cells</pre>                            |  |  |  |  |  |
|             | Generated by: Encounter(R) RTL Compiler v09.10-s203_1                                                                                                    |  |  |  |  |  |
|             | /libraries/LIB_Gatearray_SS_v9/libcells/ga_nor2c 0<br>/libraries/LIB_Gatearray_SS_v9/libcells/ga_nor3b 0<br>/libraries/LIB_Gatearray_SS_v9/libcells/ga_nor4b 0<br>ECO-INFO: Total ECO Violations -15<br>Normal exit<br>Problem: No ERROR message & No mapping to gate array |  |  |  |  |  |
| Explanation | An LEF component for the gate array filler cell is missing.                                                                                                    |  |  |  |  |  |
| Workaround  | Do the following:                                                                                                    |  |  |  |  |  |
|             | 1. Confirm that you have all the required DEF/LEF/LIB components                                                                                                    |  |  |  |  |  |
|             | DEF file: GA filler cells placement                                                                                                    |  |  |  |  |  |
|             | LEF: GA cells and GA filler cells                                                                                                    |  |  |  |  |  |
|             | LIB: GA cells and GA filler cells                                                                                                    |  |  |  |  |  |
|             | 2. Check the availability of spare gates by using the REPORT SPAR<br>CELL command.                                                                                                    |  |  |  |  |  |

# Spare Cells Used That are Not Part of the Spare Cell List

| Issue        | Conformal ECO uses cells that are not part of the spare cell list.                                                                                                    |  |  |  |
|--------------|----------------------------------------------------------------------------------------------------|--|--|--|
| Message      | For example, the Tcl script that Conformal ECO writes for RC—such as cfm_rc_eco.tcl—contains the following:                                                                                                    |  |  |  |
|              | addInst -moduleBased afblock -cell NAND2BX1 -inst {g16917}<br>addInst -moduleBased afblock -cell AOI22X1 -inst {g16919}<br>addInst -moduleBased afblock -cell OAI2BB2XL -inst {g15}                                                                                                    |  |  |  |
|              | None of these cells are part of the spare cell list.                                                                                                    |  |  |  |
| Explanation/ | There might not be enough spare cells to map the ECO.                                                                                                    |  |  |  |
| Workaround   | To determine whether this is the issue, check the RC run. If you see a cell that is mapped to NO_MAP, it means there are no spare cells available to map this cell:                                                                                                    |  |  |  |
|              | g16917 NO_MAP                                                                                                    |  |  |  |
|              | By default, RC continues with synthesis even if there no spare cells are<br>available. To disable this feature, set the RC<br>eco_synthesize_without_spare_cells attribute to FALSE. This<br>causes RC to exit with error if no spare cells are available at the<br>beginning of patch synthesis. If some spare cells available, RC<br>proceeds with synthesis even with ECO violations. |  |  |  |

# Spare Cell DFF is Not Available

| Issue      | You have a post-mask ECO that uses spare cells. Part of the ECO adds<br>a PRESET DFF; however, you have only a RESET DFF spare cell<br>available.                                   |  |  |
|------------|----------------------------------------------------------------------------------------------------|--|--|
| Workaround | Add the following attribute to the pre-library script (this script is read in before the libraries, and is specified using the -PRELIBSCript option of the OPTIMIZE PATCH command): |  |  |
|            | <pre>set_attr lbr_seq_in_out_phase_opto true /</pre>                                                                                                    |  |  |
|            | This allows Conformal ECO and RTL Compiler Physical to map a spare DFF of an inverter type.                                                                                         |  |  |

# Super Threading is Disabled

| Issue       | The tool specifies that super threading is disabled in ECO mode.                                                                             |  |  |  |  |  |
|-------------|----------------------------------------------------------------------------------------------------|--|--|--|--|--|
| Message     | A message similar to the following is displayed in the logfile even though you specified super threading when you executed the RTL Compiler: |  |  |  |  |  |
|             | Info: Super-threading will be disabled in ECO mode.                                                                                          |  |  |  |  |  |
| Explanation | Super threading is disabled in Conformal ECO because global resource constraints cannot be processed in parallel.                            |  |  |  |  |  |

### **NEQs Due to Unexpected Blackboxes**

| Issue                      | The REPORT BLACK BOX command reports unexpected blackoxes.                                                                                                    |  |  |  |  |
|----------------------------|----------------------------------------------------------------------------------------------------|--|--|--|--|
| Message                    | A message similar to the following is displayed:                                                                                                    |  |  |  |  |
|                            | <pre>// Command: report black box -details SYSTEM (notranslate): (G R) RAM1 SYSTEM (undefined): (G) AAA //Unexpected SYSTEM (undefined): (R) BBB //Unexpected</pre> |  |  |  |  |
| Explanation/<br>Workaround | Unexpected blackboxes (except RAMs or hard macros) can lead to nonequivalent points, abort patches, and unnecessary logic in the design.                            |  |  |  |  |
|                            | Confirm that the Liberty and Verilog files were read correctly or if any files are missing.                                                                         |  |  |  |  |
| Applicable Step            | While reading in the design                                                                                                    |  |  |  |  |
| See Also                   | ANALYZE ECO Fails                                                                                                    |  |  |  |  |

# **Unexpected NEQ Between G2 and G3**

| Issue                      | After applying a patch and confirming its validity, the tool reports that G2 and G3 are not equivalent.                                                                                                    |  |  |  |
|----------------------------|----------------------------------------------------------------------------------------------------|--|--|--|
| Explanation/<br>Workaround | There might be a mapping problem or an issue with the comparison setup.                                                                                                    |  |  |  |
|                            | A. When OPTIMIZE PATCH -sequentialnaming is used, newly-<br>added DFFs are renamed in G3. Therefore, the flop names in G2 (the<br>ECOed netlist) will not match those in G3.                                                               |  |  |  |
|                            | This can cause false NEQs when name-only mapping is enabled (SET MAPPING METHOD -name only).                                                                                                    |  |  |  |
|                            | B. You should use the same setup to compare G1 and G2, and to compare G2 and G3. For example, the following can cause an unexpected NEQ because set analyze opt -auto was used to compare G1 and G2, but was not used to compare G2 and G3 |  |  |  |
|                            | <pre> set analyze opt -auto compare g1g2 analyze eco apply patch optimize patch reset</pre>                                                                                                    |  |  |  |
|                            | compare g2g3                                                                                                    |  |  |  |
| Workaround                 | A. Avoid using both options in the same flow. Or, use SET MAPPING METHOD -name first (instead of "only").                                                                                                    |  |  |  |
|                            | B. Set up your comparisons consistently.                                                                                                    |  |  |  |
| Applicable Step            | Comparing G2 and G3.                                                                                                    |  |  |  |

# **Unexpected Patch Size**

| Issue      | The tool reports an unexpected patch size.                                                                                                    |  |  |  |  |
|------------|----------------------------------------------------------------------------------------------------|--|--|--|--|
| Message    | A message similar to the following is displayed:                                                                                                    |  |  |  |  |
|            | <pre>// Command: analyze eco // Note: 27 group(s) added // Note: 86 library cell(s) are in the patch /// Warning: 1 DFF clock(s) is changed in the patch // Note: 276 primitive(s) are in the patch</pre> |  |  |  |  |
| Workaround | Set the threshold to zero by using either of the following commands:                                                                                                    |  |  |  |  |
|            | WRITE HIER_COMPARE DOFILE -threshold 0                                                                                                    |  |  |  |  |
|            | ANALYZE HIER_COMPARE -threshold 0                                                                                                    |  |  |  |  |
|            |                                                                                                    |  |  |  |  |

# **NEQs Due to Unmapped Points**

| Issue                      | The REPORT UNMAPPED POINT -notmapped command reports unmapped points.                                                                                                    |     |      |      |       |  |  |
|----------------------------|----------------------------------------------------------------------------------------------------|-----|------|------|-------|--|--|
| Message                    | A message similar to the following is displayed:                                                                                                    |     |      |      |       |  |  |
|                            | Revised:                                                                                                    |     |      |      |       |  |  |
|                            | Unmapped points                                                                                                    | DFF | DLAT | BBOX | Total |  |  |
|                            | Not-mapped                                                                                                    | 100 | 0    | 0    | 100   |  |  |
|                            | // Warning: Key point mapping is incomplete                                                                                                    |     |      |      |       |  |  |
| Explanation/<br>Workaround | Unmapped points should be from either newly-added or deleted DFFs<br>or ports. Other types of unmapped points (such as unmapped points<br>from renamed DFFs) can lead to nonequivalent points, abort patches,<br>and unnecessary logic in the paths. |     |      |      |       |  |  |
| Applicable Step            | Mapping of G1 (original netlist ) and G2 (netlist after ECO)                                                                                                    |     |      |      |       |  |  |
| See Also                   | ANALYZE ECO Fails                                                                                                    |     |      |      |       |  |  |